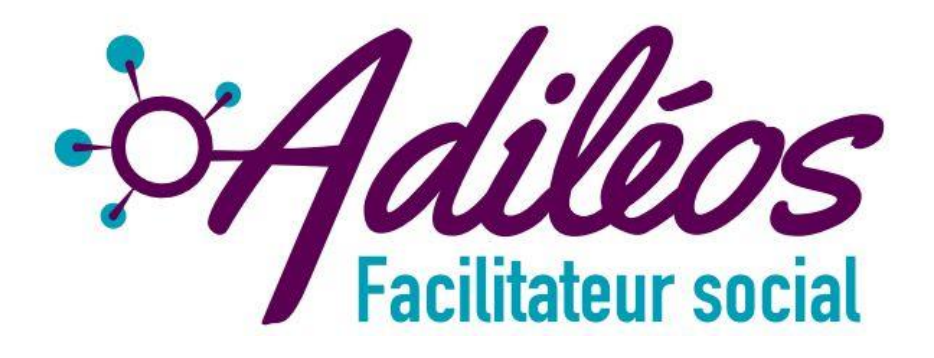

# Suivi Individuel Rappel de Rendez-Vous

Le suivi personnalisé de vos usagers

Septembre 2023

V2.0

1

# Sommaire

Présentation **Adileos Mobile** Comment se connecter Page d'accueil Fiche bénéficiaire Explications haut de page Bouton « rapport » Bouton « Que actif » Informations internes Mettre des Fiches en Favoris Prioriser une fiche: ses différents "états" Synthèse et notes Modifier fusionner supprimer une fiche File d'Attente et Durée d'Entretien **Réferent Social** Solde / Tickets Informations Administratives Ajout d'un proche: notion de "famille" Contact utile fiche bénéficiare Indicateur situation bénéficiaire Bouton « démarche en cours » Indicateurs pour Structures des Femmes victimes de violences télécharger un document sur la fiche d'un bénéficiaire Comment Générer des Documents Stocker les Documents Événement du Suivi / Entretien/Plan d'Action/ Check List

Entretien Plan d'action Historique dans Chaque Fiche Programmer un Rendez-Vous Rapport : Visualiser les Suivis Questionnaires d'évaluation Compléter son Profil d'AS

Partie Responsable: <u>Page d'accueil du Responsable</u> <u>Création de Compte de vos Collègues</u> <u>Informations Complémentaires</u> <u>Loi RGPD</u> <u>Purge des Données RGPD</u> <u>La Page du Responsable depuis Suivi</u> <u>Evaluations</u> <u>Statistiques</u> <u>Création d'une Évaluation</u> <u>Les Statistiques d'Evaluation</u> <u>Evaluation Fiche Bénéficiaire</u>

Contacts ADILEOS

## L'association Adiléos

Association de Développement et d'Intégration de Logiciels Economiques Orientés Social

- Indépendant, apolitique et aconfessionnelle
- Créée pour donner une structure dynamique, stable et pérenne
- Association reconnue d'Intérêt Général à caractère social
- Soutenue par la Fondation Sopra Steria Institut de France

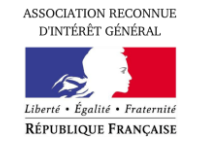

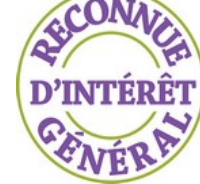

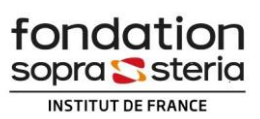

ADILEOS est née d'un engagement de personnes de terrain avec des expériences professionnelles variées et utiles pour aider au développement de notre solution

- Plus de 10 bénévoles, 3 salariés, autofinancée
- Plus de 106 structures sociales utilisent nos logiciels

**Son objet:** développer, intégrer et déployer des solutions logiciel ayant pour objectif d'aider et de soutenir des personnes en grande difficulté sociale ainsi que leurs accompagnants

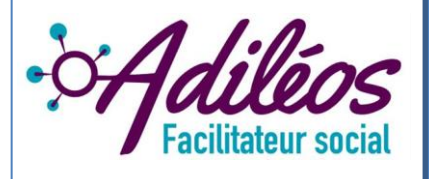

Notre objectif est de contribuer à améliorer l'action sociale et à aider les plus fragiles en développant des solutions à bas coûts, facilement accessibles et utilisables.

#### Des Services Accessibles via un Portail Intégré Unique

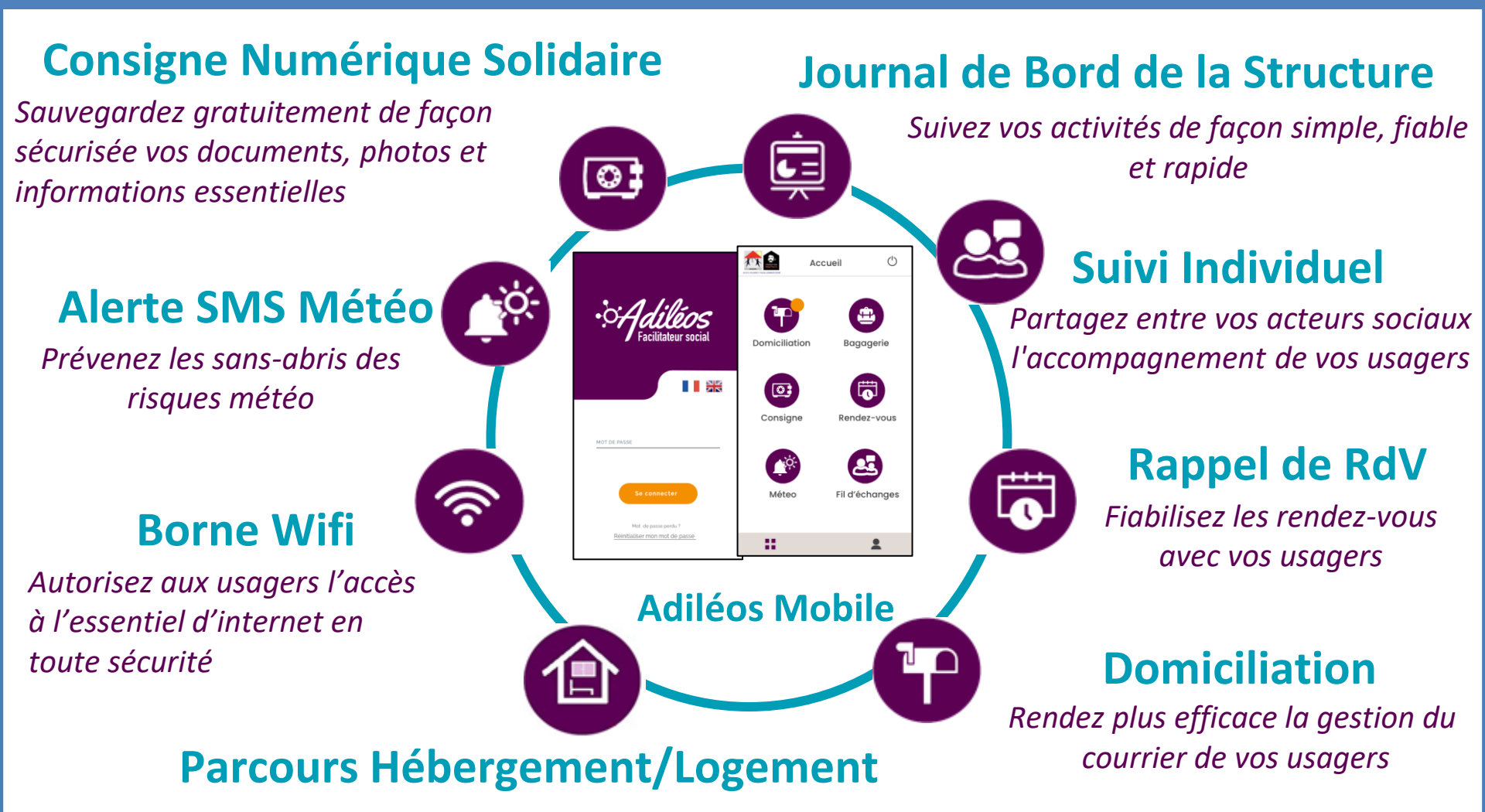

*Gérez votre parc tout en l'associant à l'accompagnement des usagers* 

## De la Valeur Pour Tous

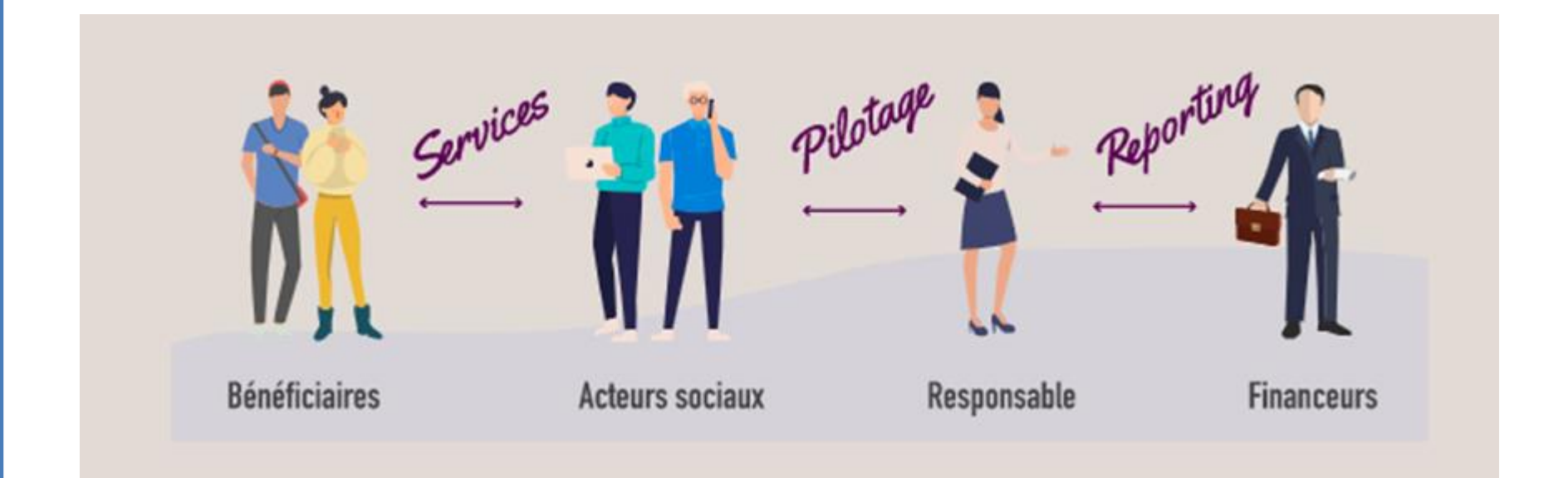

# Support

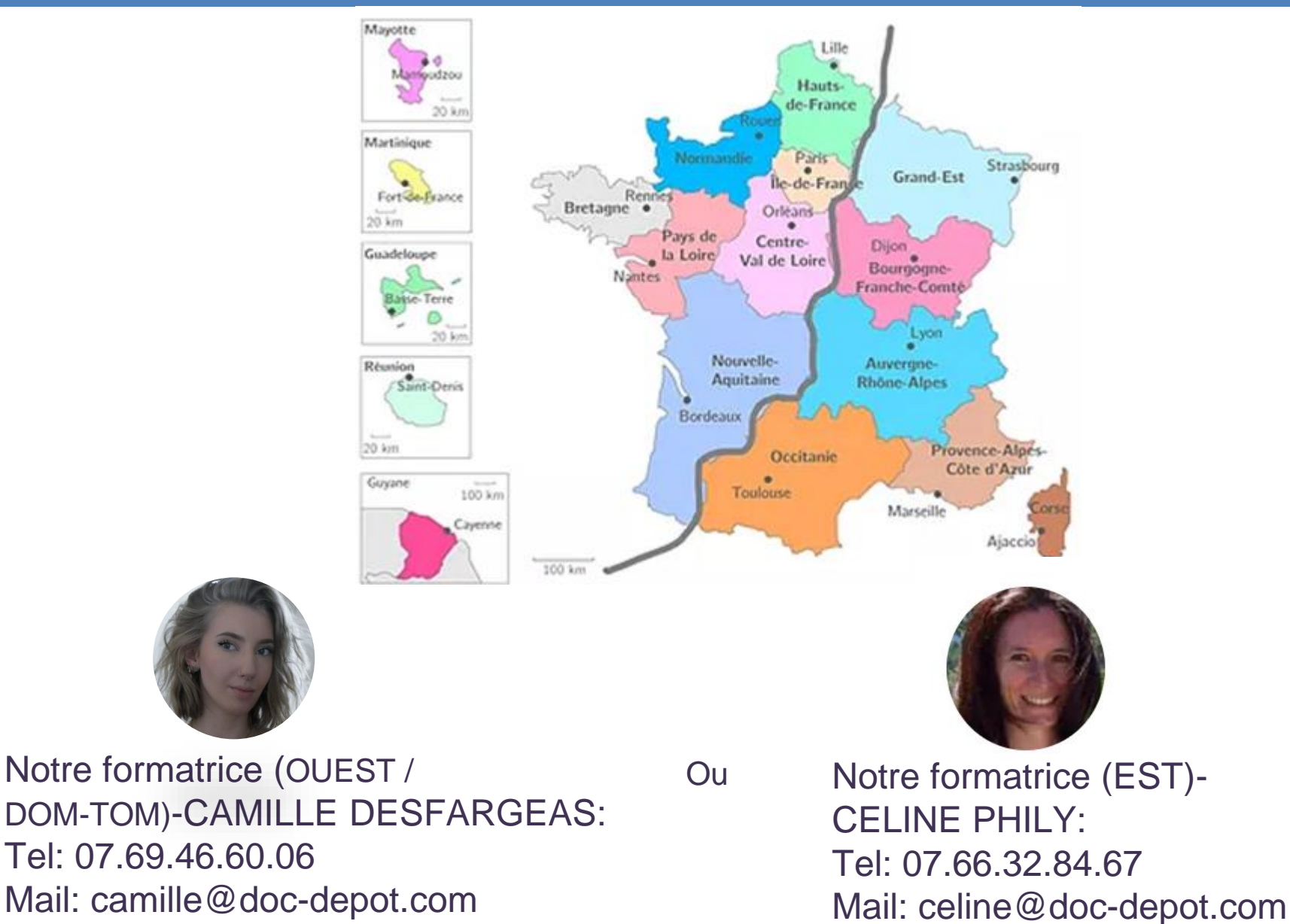

#### Processus de Mise en Service

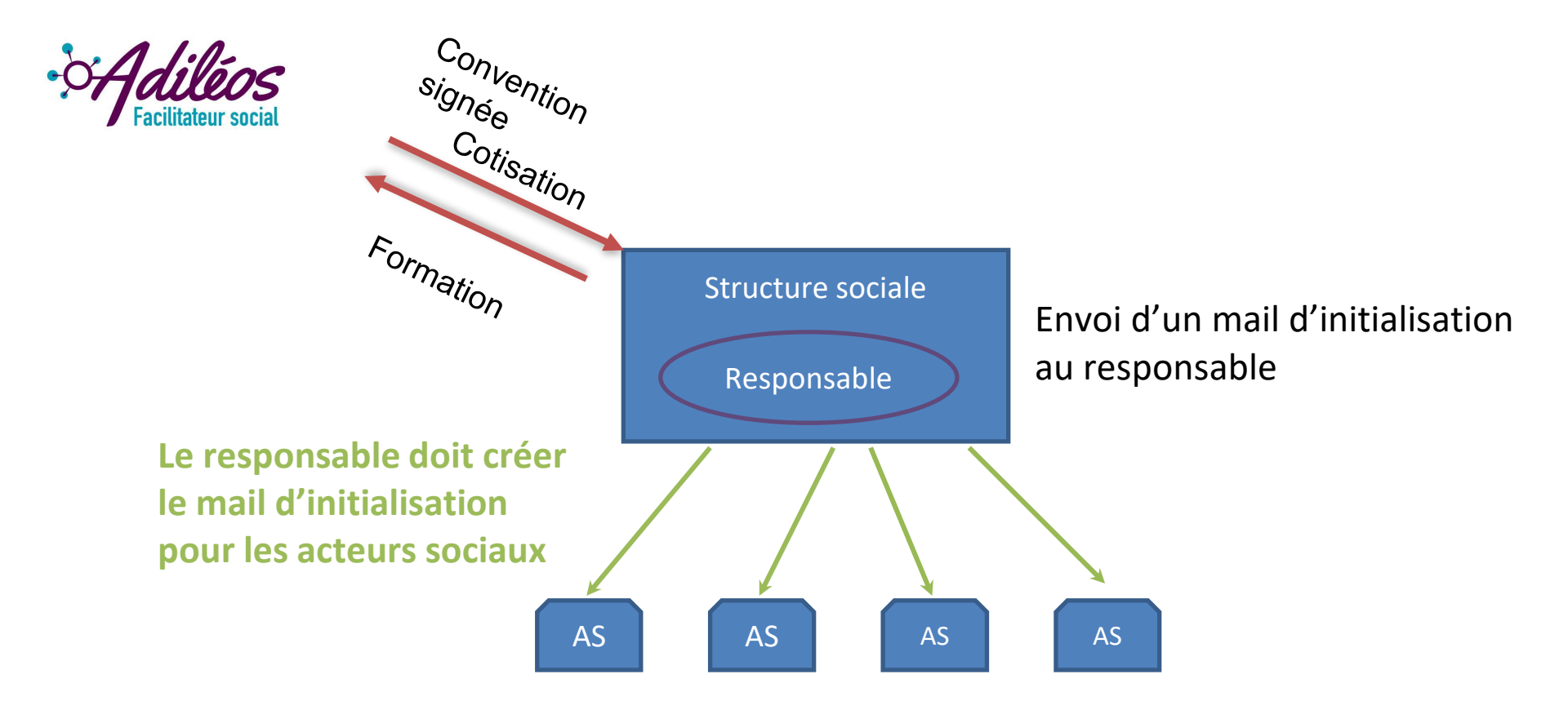

Cliquer sur le lien dans le mail d'initialisation et suivre le protocole en choisissant son identifiant et mot de passe

### Rappels des Engagements de la Structure

- Alerter ADILEOS si un dysfonctionnement est identifié.
- Ne créer qu'**un seul compte personnel par membre** sous sa responsabilité et de ne pas créer un compte pour plusieurs personnes.
- Ne jamais communiquer les identifiants et codes qui leurs seront transmis.
- Faire respecter cette convention et les conditions d'utilisation du site à tous les membres utilisateurs de ce site internet (bénéficiaire, salariés ou bénévoles) sous sa responsabilité.
- Associer à chaque compte le **justificatif de l'appartenance à** [Nom de la structure partenaire] en déposant une copie du justificatif dans l'espace « Justificatifs » visible par l'administrateur du site (sauf Agent d'Accueil). (annexe 1)
- Communiquer à ADILEOS tout changement de responsable (dans ce cas, un nouveau compte sera créé pour le nouveau responsable, et celui de l'ancien sera désactivé ou transformé en Acteur Social (=AS)).
- Communiquer à ADILEOS tout changement d'informations de contacts (adresse, numéro de téléphone, mail).
- Si l'AS change de structure, son compte ne le suit pas. Il faut en créer un nouveau dans la nouvelle structure (si elle a signé une convention).
- Un compte d'AS ne peut être supprimé que par son responsable « Adileos » et les données relatives à ce compte sont conservées sur la base de données

« Adileos « (visibles uniquement par l'administrateur du site) Extrait de la convention signée

## Hébergeur de Données de Santé (HDS)

Depuis Juillet 2023, l'ensemble des services d'Adiléos ainsi que leurs données sont désormais **hébergés et stockés** chez **l'opérateur français BLUE** (*anciennement « Bretagne Télécom »*) en <u>profitant d'un haut niveau de sécurité grâce à</u> leur certification « **Hébergeur de données de Santé** » & ISO 27001

- Il est désormais possible de gérer des informations confidentielles telles que des données de Santé (par ex : carte vitale, prescriptions médicales,..).
- Un nouveau profil « Médico-social » est proposé permettant à des utilisateurs spécifiques d'accéder à ce type de données ,
- Cette infrastructure HDS améliore de manière significative les contrôles d'accès, la traçabilité des connexions, la fréquence des sauvegardes. Cela sans aucun impact fonctionnel pour les utilisateurs.
- ✤ Tous les serveurs sont, bien sûr, hébergés en France métropolitaine.

#### Objectifs et Caractéristiques du Module de Suivi

**Objectifs** : **Partager** les fiches de vos bénéficiaires au sein de votre structure :

- Isualiser les entretiens/ Créer des plans d'actions pour organiser le suivi
- Sauvegarder des pièces jointes ( ou lien avec Adiléos)
- Faire des statistiques à partir d'indicateurs (possibilité de les spécifier en fonction de vos besoins)

#### <u>Caractéristiques</u> :

Module multi-utilisateurs :

Plusieurs utilisateurs peuvent être connectés simultanément

chaque utilisateur qui se connecte peut voir les informations ajoutées par les autres utilisateurs.

chaque utilisateur doit avoir un compte dans Adileos il doit s'adresser au responsable pour cette création

Non-anonyme : chaque information ajoutée est liée à l'utilisateur qui l'a ajoutée (et horodatée).

ADILEOS n'est pas responsable de la teneur des informations stockées, qui doivent être en adéquation avec le RGPD et avec la finalité poursuivie par l'utilisation de ce module.

#### Objectifs et Caractéristiques du Module de Rappel de Rendez-Vous

**Objectifs** : Fiabiliser les rendez-vous avec vos usagers :

- Choix de la date et heure de l'envoi du SMS
- Choix du préavis
- Visuel récapitulatif des rendez-vous

#### Caractéristiques :

- Plusieurs utilisateurs peuvent être connectés simultanément.
- Chaque utilisateur qui se connecte peut voir les informations ajoutées par les autres utilisateurs.
- Chaque utilisateur doit avoir un compte dans Adileos , il doit s'adresser au responsable pour cette création
- Non-anonyme : chaque information ajoutée est liée à l'utilisateur qui l'a ajoutée (et horodatée).

ADILEOS n'est pas responsable de la teneur des informations stockées, qui doivent être en adéquation avec le RGPD et avec les objectifs poursuivis par l'utilisation de ce module.

# Présentation Adiléos Mobile

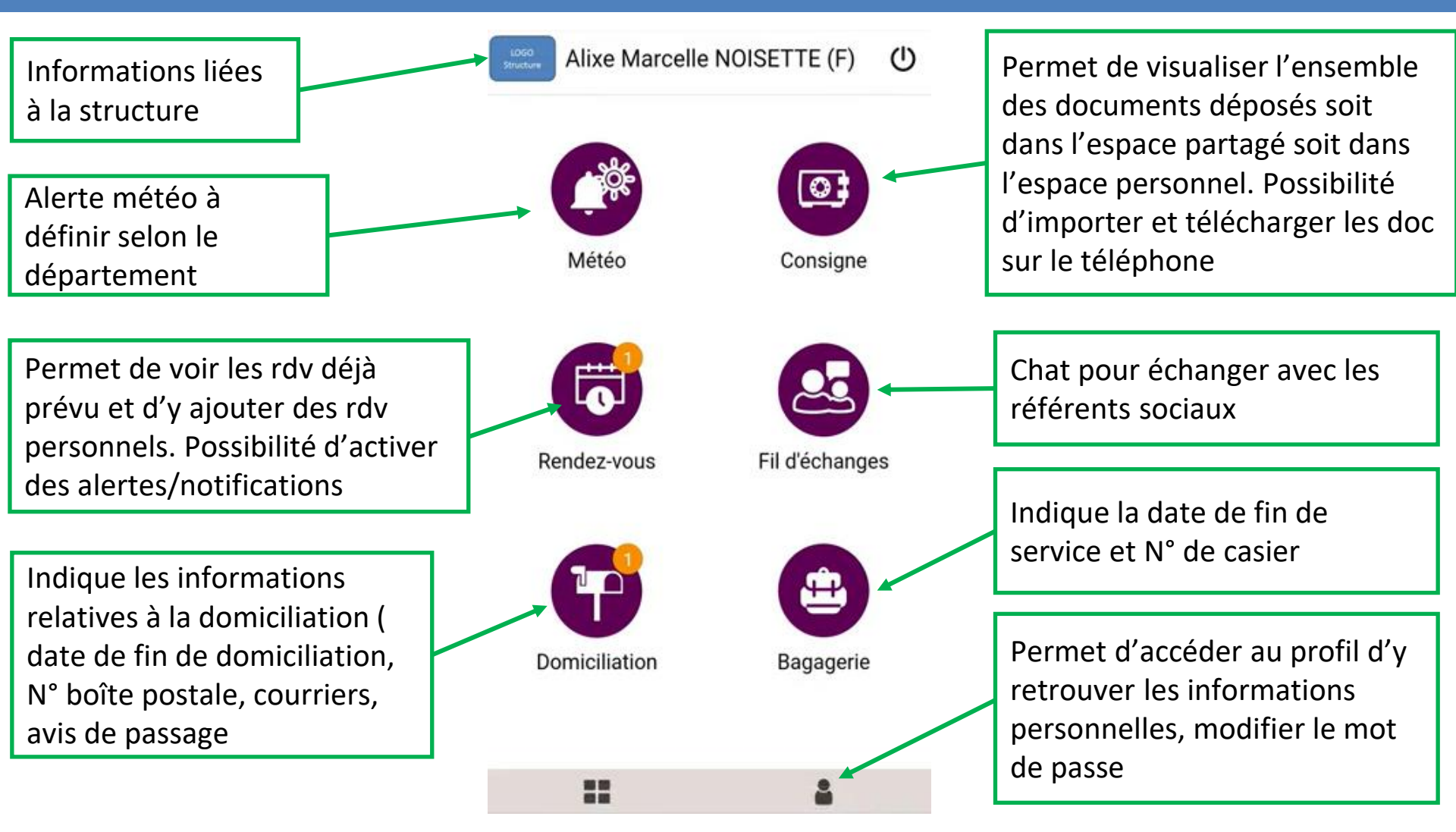

# Mise en place Adileos Mobile

Vous pouvez retrouver la vidéo tutoriel de mise en place en cliquant sur le lien suivant:

Afin de mettre en place Adileos Mobile pour vos bénéficiaires, deux cas sont possibles:

Si le bénéficiaire a déjà une consigne numérique solidaire et qu'il connaît son identifiant et mot de passe:

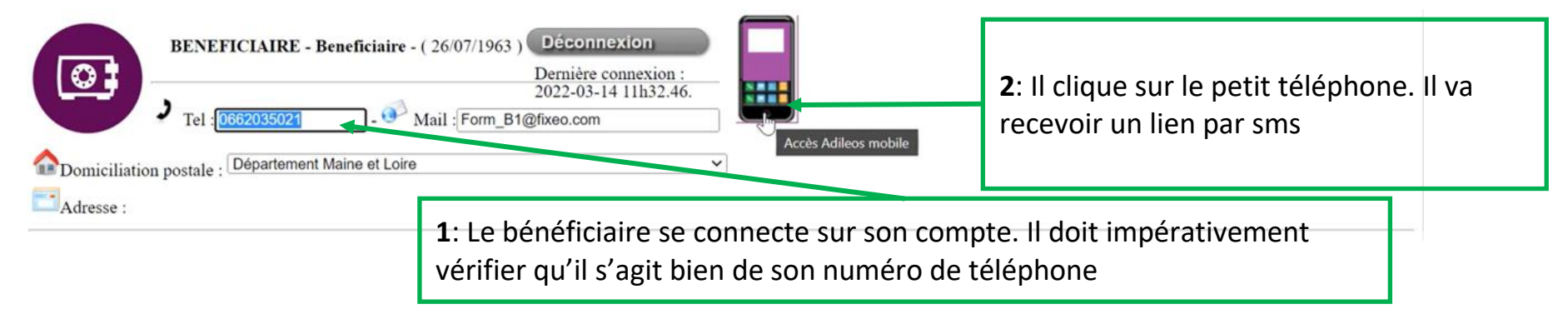

Si vous disposez du module de suivi individuel, vous allez passer par la fiche de suivi du bénéficiaire:

| Suivi de                                                                                                    | Statistiques<br>Rapport<br>Déconnexion                                      | LOGO<br>Structure<br>Structure Forma                      | tion                   | 2: Cliquez sur le petit<br>téléphone. Un mot d<br>passe temporaire va<br>s'afficher. Un lien va | t<br>le |
|----------------------------------------------------------------------------------------------------|-----------------------------------------------------------------------------|-----------------------------------------------------------|------------------------|-------------------------------------------------------------------------------------------------|---------|
| Image: Contract of the second second seco | risite : 11/03/2022   1er Entretien/suivi : 07/03/2022   Etat :<br>férent : | : [ ▼] N° : <u>03323</u> Accès à Adileo<br>Accès à Adileo | s Mobile               | être envoyé                                                                                     | iui     |
| Prestations Solde: 0.00 € = 0 Tickets                                                                                                    | ine : Afrique du sud                                                        | ie : non Hébergement : Non                                | <b>1</b> : Vous d      | evez renseigner le                                                                              | 1       |
| Portable : 0709090909                                                                                                    |                                                                             |                                                           | numéro d<br>portable ( | le téléphone<br>du bénéficiaire.                                                                | 13      |

#### Comment se connecter

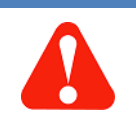

La connexion au module Suivi se fait par la plate-forme « Adileos »

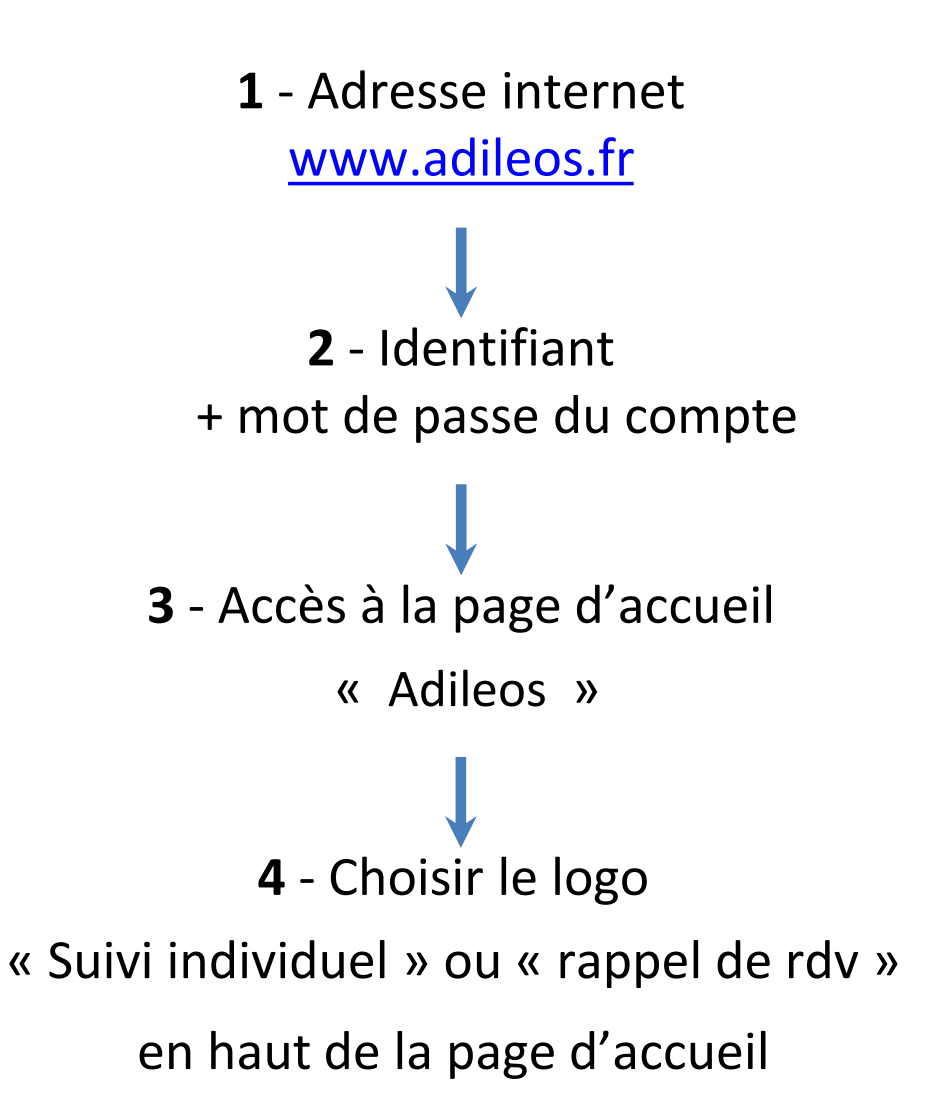

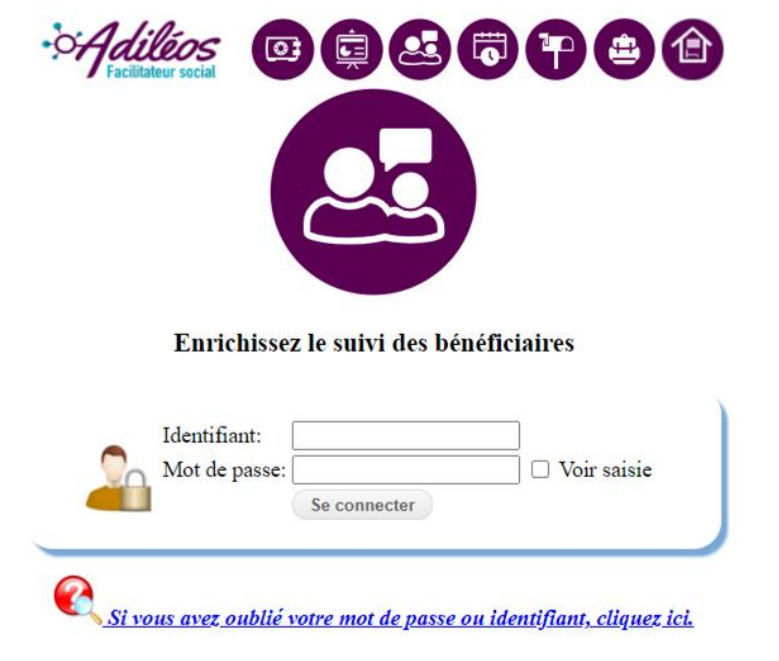

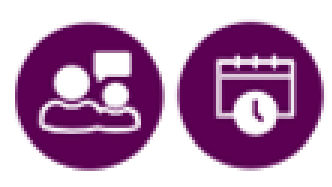

### Objectifs et Spécificités de la Page d'Accueil

Aider l'acteur social dans la structuration de son travail:

Afficher les **échéances** du jour et les échéances dépassées pour organiser son travail Visualiser les fiches mises en **favoris** (propre à chaque AS) Voir et partager les fiches **prioritaires** et **urgentes** (entre tous les AS)

Sur cette page, vous pouvez également :

Quantifier le nombre de personnes en **attente** et la durée (voir slide <u>File d'Attente</u>) Visualiser les **anniversaires** de vos bénéficiaires

Visualiser « les personnes dont je suis référent »

#### Règle :

Dès qu'un mot (ou un chiffre par ex dans les statistiques) est en bleu souligné, vous pouvez cliquer dessus.

*Cette règle s'applique à tout le site* 

: 🗡 Christian DIOR (T) ; shkipe ALADINI (F) ;

### Structure de la Page d'Accueil 1/2

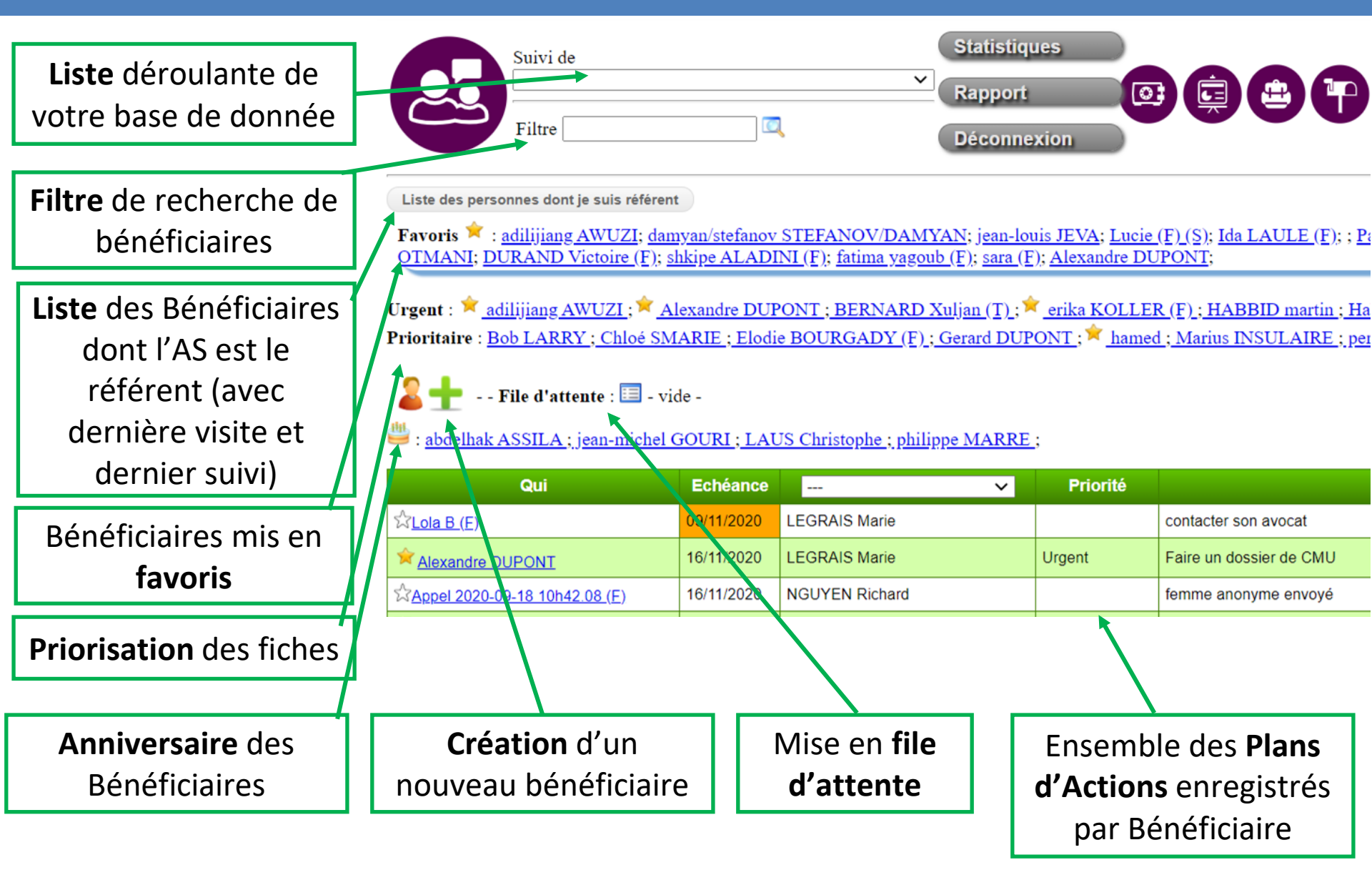

# Structure de la page d'accueil 2/2

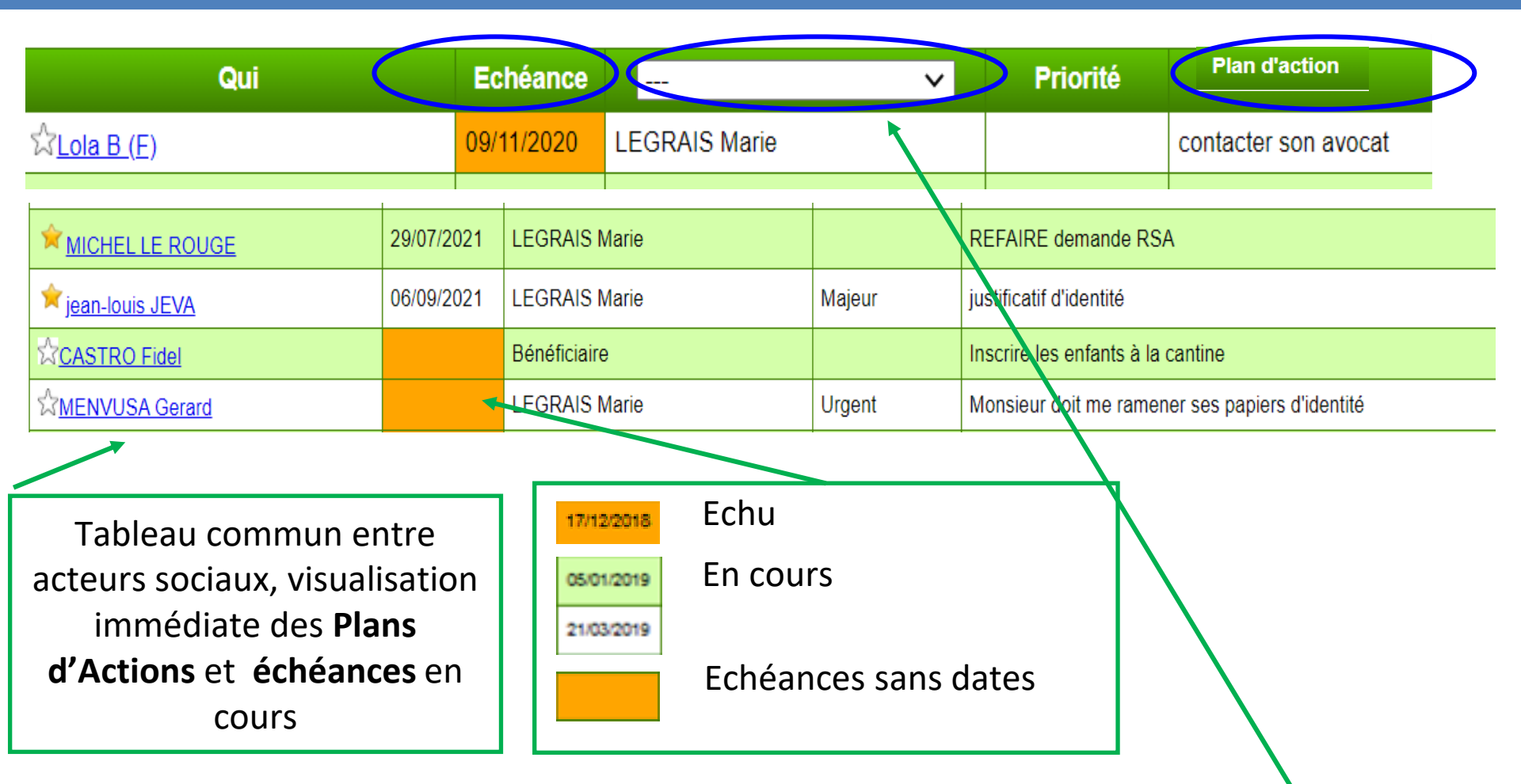

Le tableau d'échéance a pour but de faire ressortir toutes les actions programmées pour les bénéficiaires et d'aider les Acteurs Sociaux à organiser leur travail. Il est possible de sélectionner uniquement ses propres plans d'actions pour simplifier le tableau (sélectionner votre nom dans le menu déroulant)

#### Recherche pour Accéder à une Fiche Bénéficiaire

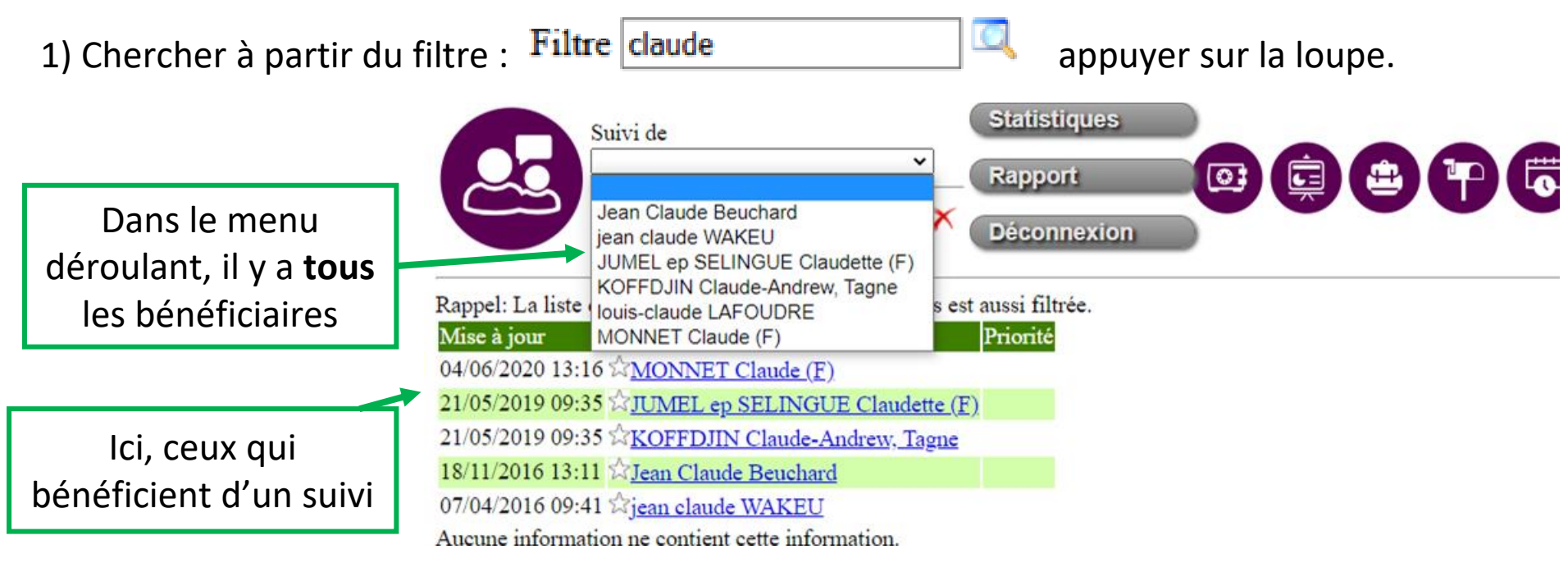

Les recherches de bénéficiaires peuvent se faire par le <u>Nom ou le Prénom (ou une partie</u> de l'un d'eux, 3 lettres etc...), le <u>numéro de téléphone (avec des espaces entre les</u> chiffres) ou le <u>numéro de fiche.</u>

2) Directement dans le menu déroulant (liste classée alphabétiquement de tous vos

Bénéficiaires):

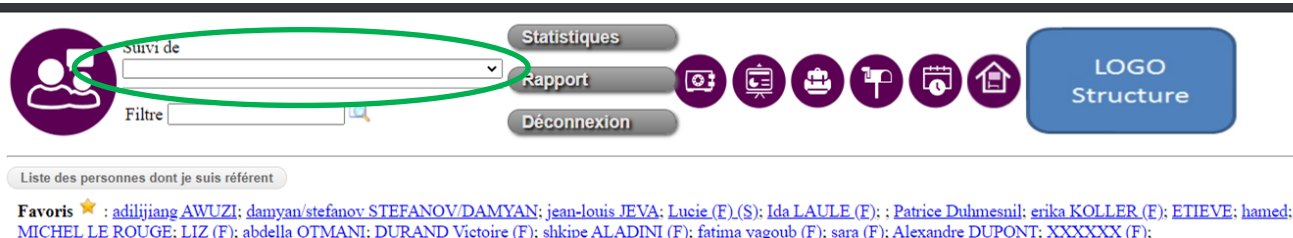

## Spécificités du Filtre

Lors de l'utilisation du filtre : Vous pouvez avoir **2 tableaux**: le premier indique les personnes qui portent le nom inscrit dans votre recherche.

Dans cette première partie, il n'y a que **10 noms affichés**. Si vous ne trouvez pas la personne, vous pouvez cliquer sur le menu déroulant "Suivi de" où la **liste filtrée s'affiche** 

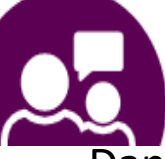

Suivi de

~

Dans le deuxième tableau, le mot recherché

se trouve quelque part dans la fiche des Bénéficiaires

affichés, non pas dans le nom du Bénéficiaire.

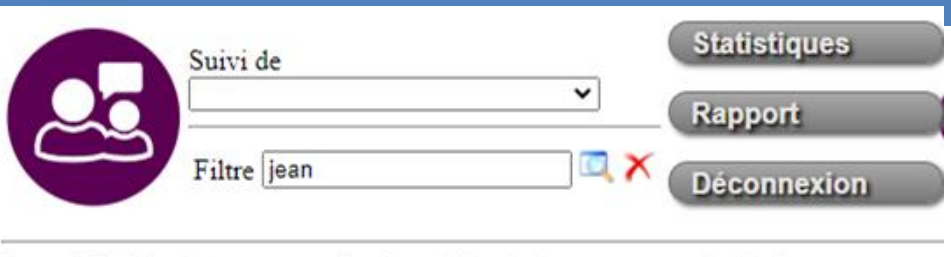

Rappel: La liste des usagers sélectionnables ci-dessous est aussi filtrée.

|   | Mise à jour      | Bénéficiaire                | Priorité |
|---|------------------|-----------------------------|----------|
| L | 12/10/2020 12:40 | ☆Jean-Michel (B)            |          |
|   | 08/10/2020 11:15 | CLADERA jean Marc           |          |
|   | 07/10/2020 11:20 | LOLO jean                   | Urgent   |
|   | 24/09/2020 13:30 | ABABI TAMAKU Jean           |          |
|   | 10/09/2020 13:25 | ☆Jean Paul Vilanova         |          |
|   | 03/09/2020 10:17 | 🗡 j <u>ean-louis JEVA</u>   | Majeur   |
|   | 05/08/2020 14:24 | Salean Paul PAOLA           |          |
|   | 22/07/2020 13:12 | Ajean-pierre CHENAL         |          |
|   | 24/06/2020 17:00 | ☆jean NOEL                  |          |
|   | 23/06/2020 14:36 | ☆jean-pierre CHEVIEUX       |          |
|   | 4                | Liste limitée à 10 réponses |          |
|   | Mise à jour      | Bénéficiaire                | Priorité |
|   | 14/01/2020 16:02 | NOISETTE Ghisèle            |          |
|   | 08/02/2019 10:11 | Panazza Beaouda             |          |
|   | 01/09/2016 18:02 | ABourgeoisat Evelyne (F)    |          |

## Création d'un Nouveau Profil Bénéficiaire

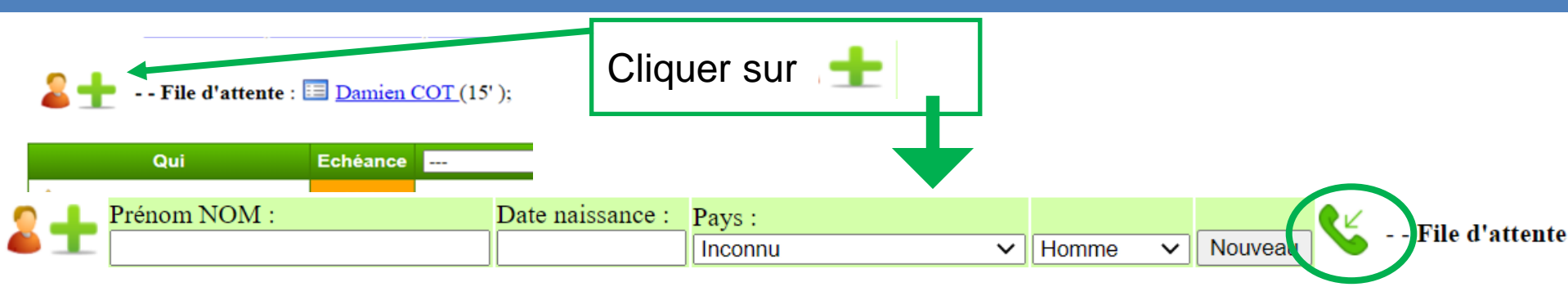

- 1 Saisir un NOM (Majuscule) et Prénom (minuscule) cf règle ci-dessous.
- Possibilité de choisir la date de naissance, l'origine et le sexe de la personne immédiatement.

Toutes les informations seront modifiables sur la fiche de suivi de la personne.

- 3 Cliquer sur le bouton « Nouveau ».
- 4 Vous arriverez ensuite directement sur le profil du bénéficiaire

<u>**Règle**</u>: La Typographie NOM (Majuscule) et Prénom (Minuscule) est indispensable si vous utilisez le module de **DOMICILIATION** ou **CONSIGNE NUMERIQUE**. (l'ordre n'a pas d'importance, sauf dans votre méthode de classement)

Fonctionnalité **Appel Anonyme**: En cliquant sur fiche anonyme

on crée une nouvelle

Appel 2020-11-13 10h23.51 appel (que l'on pourra renommer quand le Nom ou Prénom seront connus).

#### Objectifs et Spécificités de la Fiche Bénéficiaire

- Toutes les informations sont regroupées au même endroit sur une seule page (coordonnées, entretien, plan d'action, historique et liens vers d'autres modules ADILEOS, etc...)
- Faciliter les démarches administratives à réaliser dans l'accompagnement en ayant tous les documents sous la main (documents internes ou Adileos).
- Organiser le travail de suivi du travailleur social, planifier les actions à mener pour chaque bénéficiaire, grâce au plan d'action.
- Fiabiliser les **rendez-vous** des bénéficiaires.
- Valoriser le travail d'accompagnement effectué grâce aux événements de suivis et aux statistiques.
- Faciliter le partage d'informations entre collègues (historique des entretiens et rapports).
- Obtenir des indicateurs sur l'évolution de la population reçue et de leurs demandes, pouvoir le justifier auprès des financeurs.
- Fixer des objectifs aux bénéficiaires en réinsertion avec check -list.

#### Structure d'une Fiche Bénéficiaire

| Suivi de<br>Ida LAULE (F)<br>Filtre                                                                                                    | Statistiques<br>Rapport<br>Déconnexion                                                                                                    | 9766                                            | LO<br>Stru   | Prése<br>slide     | entation<br><u>Présenta</u> | haut de pa<br>ation)    | age (voir             |          |
|----------------------------------------------------------------------------------------------------|----------------------------------------------------------------------------------------------------|-------------------------------------------------|--------------|--------------------|-----------------------------|-------------------------|-----------------------|----------|
| Ida LAULE (F)     Femme • 1       Mise en file d'attente     Langue de comm : FFF       Solder, 0.00 € = 0 Tickets     Image: Image de comm : Image de comm : Image de | ere visite : 15/09/2020   1er Entretien : 06/08/2020   Etat : [Normal<br>R♥] Référent : LEGRAIS Marie > X +   Ajouter visite dans le<br>  2 1.7 € Domiciliation : En cours . Courrier en attente ! - | Nº : 03085<br>ournal de bord<br>Bagagerie : non | ébergement : | Informa            | ations int                  | ernes (voi              | ir slide <u>1/3</u> ) |          |
| Famille : <u>Clemence LAULE (F)</u> ×   <u>adam SR</u><br>Date naissance : <u>1962</u> jj/mm/aaaa<br>Portable : 00 98 44 15 62<br>Advasce :                                                                                                    | OKA (31) ×   +       Pays d'origine : France       Mail :                                                                                                    | Inf                                             | ormation     | s admini           | stratives                   | ( coordon               | nées) <u>slid</u>     | <u>e</u> |
| Commentaire : Maitrise la français prendre le te<br>Contacts (0)<br>Masquer les données                                                                                                    | emps d'expliquer                                                                                                    |                                                 | Contacts     | utiles <u>slic</u> | <u>le</u>                   |                         |                       |          |
| Orientations à l'entrée : CCAS × + - Ori<br>Demarches en cours : [<br>Revenus : ARE ×   Prime × + Situation p<br>Hébergement : Abris de fortune × + - Situ                                                                                                    | ientations à la sortie :                                                                                                    | Infor                                           | mations s    | sur la situ        | ation act                   | uelle                   |                       |          |
| Lui créer un compte Doc-depot     Do     Evénement du suivi     Entretien du     24/09/2020     Valider da     Motif : [Logement et hébergement     Motif : [                                                                                                    | ate - Modalité de contact: [ Durée: [                                                                                                    | · •                                             |              |                    | Docum<br>(dépos             | ents scan<br>és via Adi | nés<br>leos ou sur    | ]        |
| demande de logement a faire<br>elle doit ramener des pieces pour le dos<br>Plan d'Action en cours X - Echéance                                                                                                    | sien // Valider texte<br>e : [05/10/2020 [Valider date] - Acteur : [LEGRAIS Marie V]                                                                                                    | ┯╧                                              | Entretie     | n daté             | la fiche                    | alrectem                | ient)                 | 1        |
| faire le dossier<br>penser a lui ouvrir une consigne numériq                                                                                                    | ue et de scanner ses dossiers dedans<br>// Valider texte                                                                                                    | Pla                                             | n d'actior   | n daté             |                             |                         |                       |          |
| Endez-vous de Ida LAULE (E).;           Lu 05/10/2020 à 00h00 rdv avec Marie Legrain           Tout afficher (visites, bagagerie, etc)   - Tous le                                                                                                    | s 1e05/10 à 10H; De Marie L. (Structure Formation) LEGRAIS Marie                                                                                                    |                                                 | Lier         | n avec ra          | ppel de r                   | endez-vo                | us                    |          |
| Date 24/09/2020 Suivi Logement et hébergement                                                                                                    | Acti<br>Réponse : Accompagnement administratif<br>demande de logement a faire<br>elle doit ramener des pieces pour le dossier                                                                        | vités <mark>Auteur</mark><br>LEGRAIS Marie      |              |                    |                             |                         |                       |          |
| 17/09/2020 Suivi<br>17/09/2020 Suivi<br>15/09/2020 Suivi                                                                                                    | ekgjop vjqopzetet<br>sjq°pfjpsvkeckpfaer<br>ILe CCAS n'est pas dispo ==> on annule                                                                                                    | LEGRAIS Marie<br>LEGRAIS Marie<br>LEGRAIS Marie | - L          | Historio           | que (entr                   | etiens, vis             | sites)                | 22       |

#### Présentation et Explication Haut de Page d'une Fiche

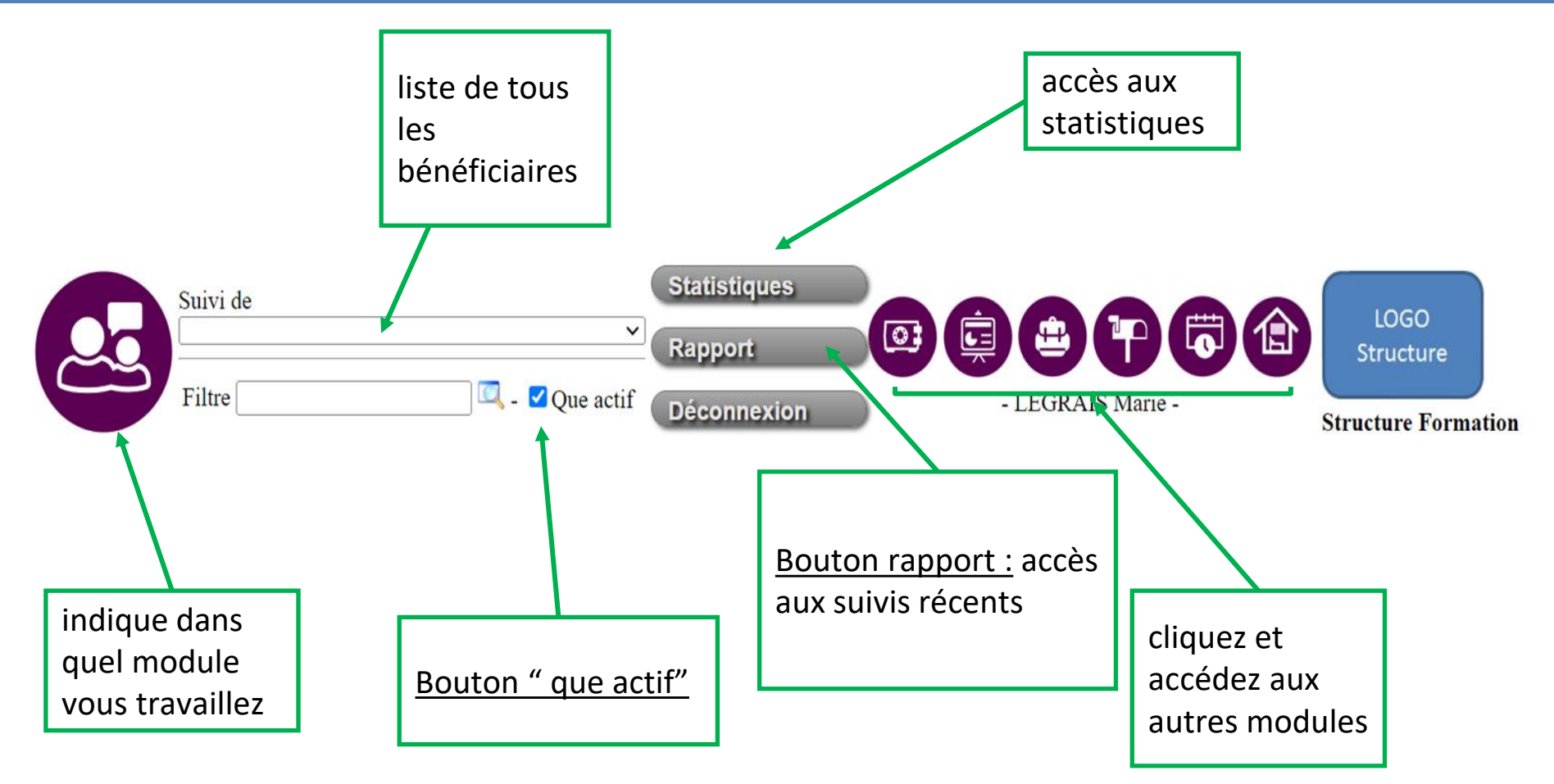

# **Bouton Rapport**

| Debut: 08/08/2023                                        | Fin: 13/09/2023 Valider les dates                                                        | acteur social                                                                                                    |                                    | Sélectionner la période à visualiser                                                                 |
|----------------------------------------------------------|------------------------------------------------------------------------------------------|----------------------------------------------------------------------------------------------------|------------------------------------|----------------------------------------------------------------------------------------------------|
| Envoi du rapport du 08/08/2023 au 13/0                   | 9/2023 Destinataires : violaine@doc-depot.comForm R@fixeo.cc                             | m.Form R2@fixeo.com                                                                                                    |                                    |                                                                                                    |
| Liste des entretiens du 08/08/2023 au                    | 13/09/2023:                                                                              |                                                                                                    |                                    |                                                                                                    |
| Entretiens de <u>Aboubacar (F)</u> :                     |                                                                                          |                                                                                                    |                                    |                                                                                                    |
| Date Motif<br>06/09/2023 Accompagnement/bilan<br>Finance | Réponse F                                                                                | P <mark>artenaire Commentaire</mark><br>Suivi fait par NGUYEN Richard : on analyser les video et on :<br>parties<br>Fait aujourd'hui<br>Suivi fait par NGUYEN Richard : on a travaillé sur la facturat | vous j<br>souha<br>Bénéf<br>Social | pouvez si vous le<br>litez voir par<br>f <b>iciaire</b> ou par <b>Acteur</b><br>l ou <b>Référent</b> |
| 17/08/2023<br>hébergement<br>Logement et<br>hébergement  |                                                                                          |                                                                                                    | Cette                              | e fonctionnalité est très                                                                            |
| 16/08/2023 Archive plan d'action:                        | Echéance : 06/09/2023 par LEGRAIS Marie 1.rappeler la<br>personne<br>2. efef<br>3.ggfgqf |                                                                                                    | réunic<br>ce qui                   | on de la file active ou voir<br>à a été fait après une                                               |
| Entretiens de <u>CALOGERO Jean</u> :                     |                                                                                          |                                                                                                    | period                             | nle Veus avez la                                                                                     |
| Date Motif<br>07/09/2023 Administratif                   | Réponse Partenaire Commentaire<br>Suivi fait par LEGRAIS Marie :<br>sdgqdfgqdfg          | Modalité Durée Auteur<br>LEGRAIS Marie                                                                                                    | possik<br>respo<br>mail.           | piel vous avez la<br>pilité de l'envoyer aux<br>nsables de structure par                             |

# **Bouton Rapport : Motif de suivi**

#### En laissant la souris sur le bouton rapport, un déroulant s'affiche:

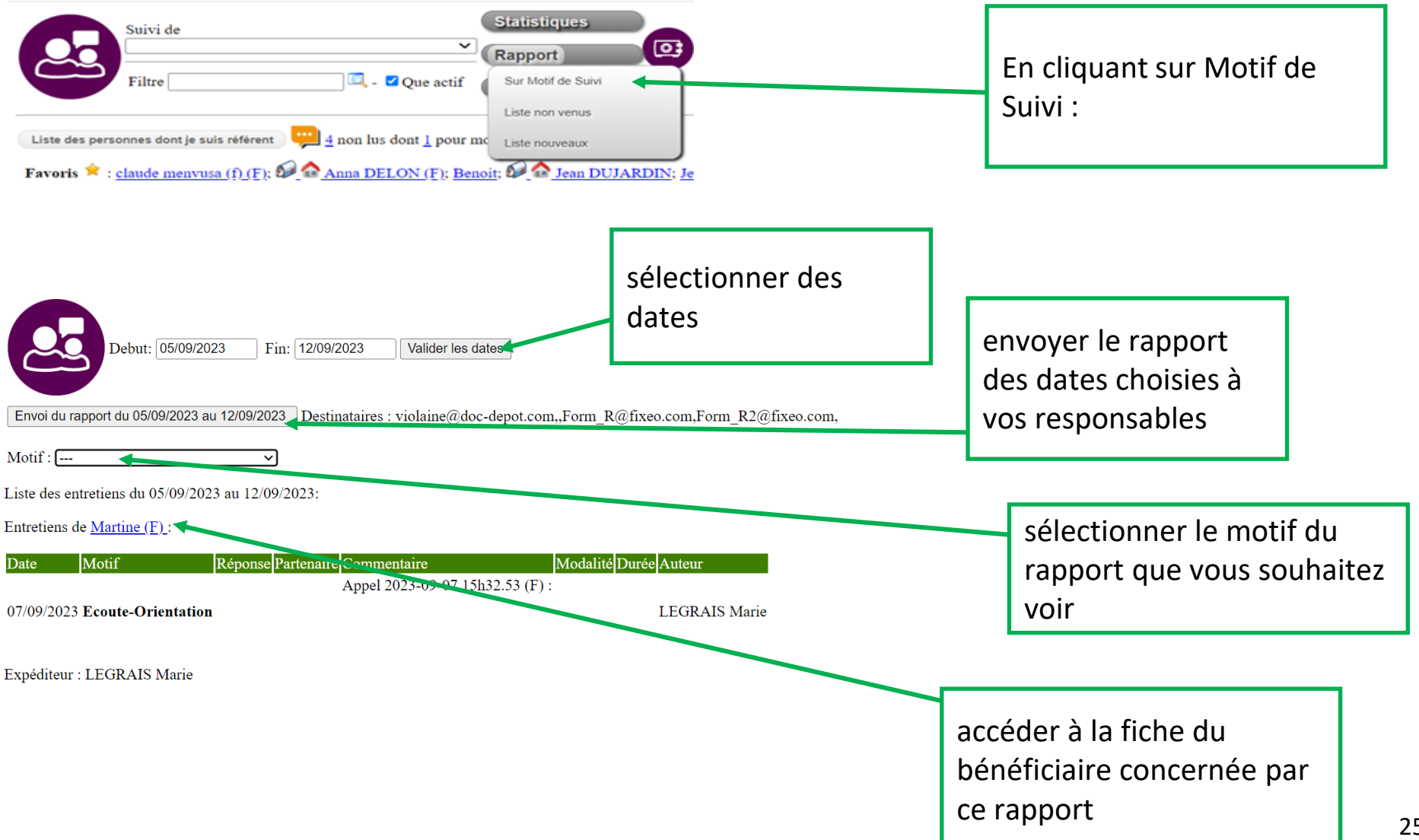

# Bouton Rapport : Motif de suivi

Le rapport s'affiche sous forme de tableau. Vous avez un tableau par bénéficiaire car chaque usager peut avoir plusieurs lignes de motifs différents. Vous verrez alors:

- Les dates
- Les motifs
- Les réponses
- Les partenaires
- Les commentaires
- Les modalités
- La durée
- L'auteur de l'action

Entretiens de Camm blabla (F):

| Date          | Motif                        | Réponse                                        | Partenaire | Commentaire                                                                                  | Modalité Durée Auteur |
|---------------|------------------------------|------------------------------------------------|------------|----------------------------------------------------------------------------------------------|-----------------------|
| 06/09/2023    | ler entretien<br>Alimentaire |                                                |            | Fusion de 2 fiches NGUYEN Richard Suivi fait par NGUYEN Richard :<br>NGUYEN Richard : grfger | NGUYEN<br>Richard     |
| 05/09/2023    | Archive plan<br>d'action:    | (Pas d'échéance) (Pas d'acteur)<br>Refaire rdv |            |                                                                                              |                       |
| 05/09/2023    | 5                            |                                                |            |                                                                                              | NGUYEN<br>Richard     |
|               | Plan d'action                |                                                |            | Echéance : ; Acteur :<br>Refaire rdv                                                         |                       |
| Entretiens of | le <u>lara LAND (F)</u> :    |                                                |            |                                                                                              |                       |
| Date          | Motif Répon                  | se Partenaire Commentaire Modalité             | Durée Au   | teur                                                                                         |                       |
| 07/09/2023    | ler entretien                |                                                | LE         | GRAIS Marie                                                                                  |                       |

# Bouton Rapport : Liste non venus

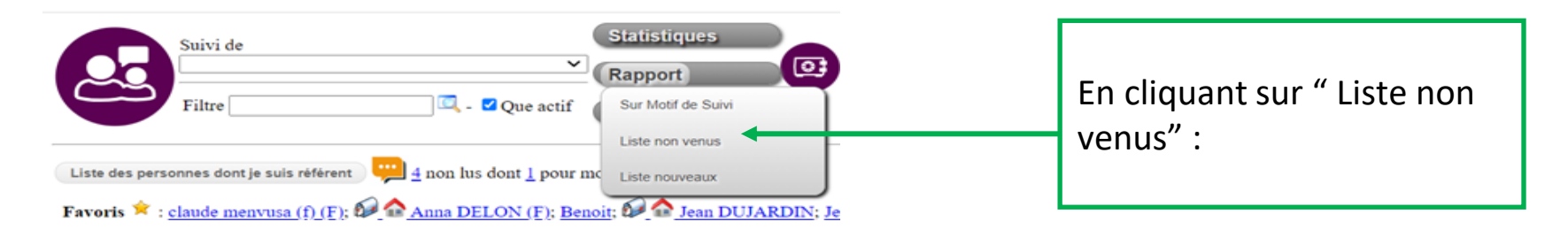

Permet de retrouver sur une période, toutes les personnes qui ne viennent plus (visite), qui ne sont plus suivies, qui n'ont pas été domicilié ou hébergé sur la période.

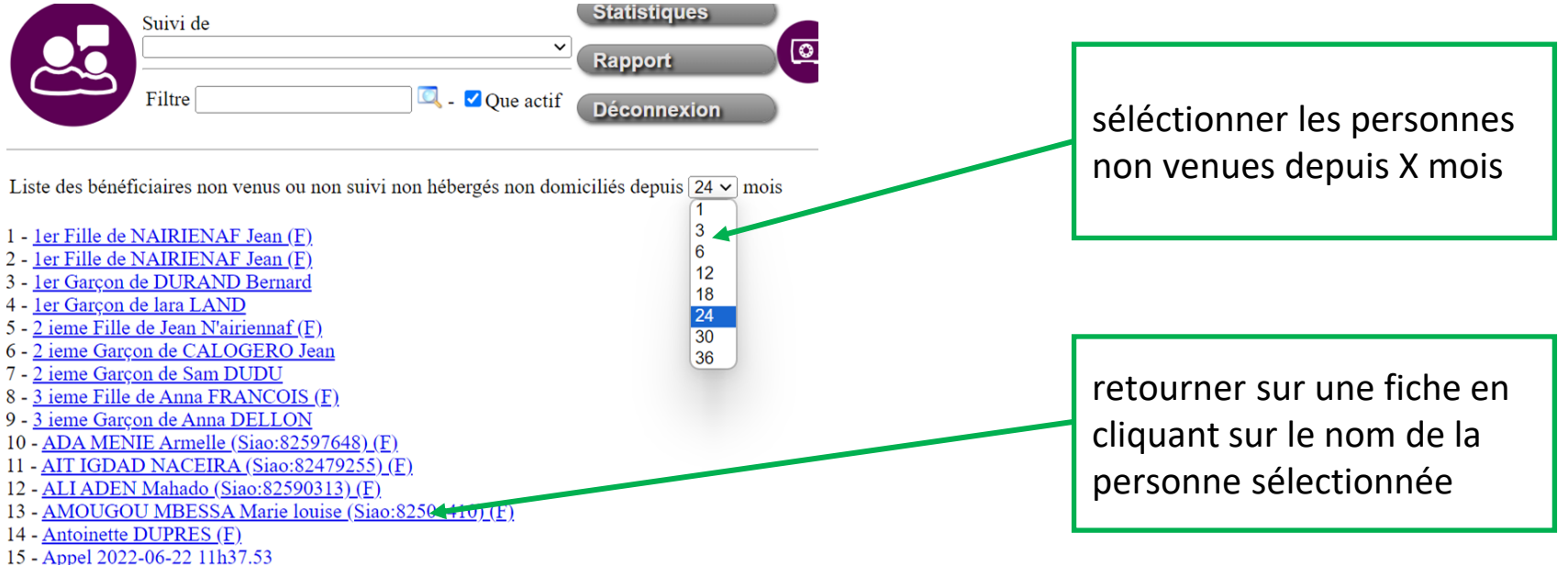

# Bouton Rapport : Liste nouveaux

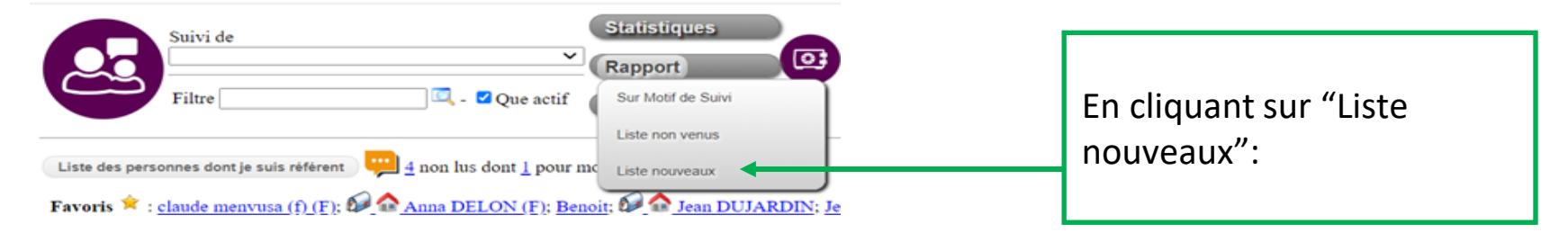

Permet de retrouver les nouveaux bénéficiaires ces derniers jours ( cela va de 1 à 60 jours). Vous pouvez accéder à leur fiche en cliquant sur le nom souhaité.

| Liste des bénéficiaires nouvellement créés depuis 30 v jours          1er Garçon de lara LAND       1         2 ieme Garçon de TARTEPION lea       14          | sélectionner la période<br>voulue                                                |
|----------------------------------------------------------------------------------------------------|----------------------------------------------------------------------------------|
| 3 ieme Fille de Anna FRANCOIS (F)       30         3 ieme Fille de CALOGERO Jean (F)       60         Alice LAND (F)       60         Camm blabla (F)       60 |                                                                                  |
|                                                                                                    | retourner sur une fiche en<br>cliquant sur le nom de la<br>personne sélectionnée |

# Bouton "Que actif"

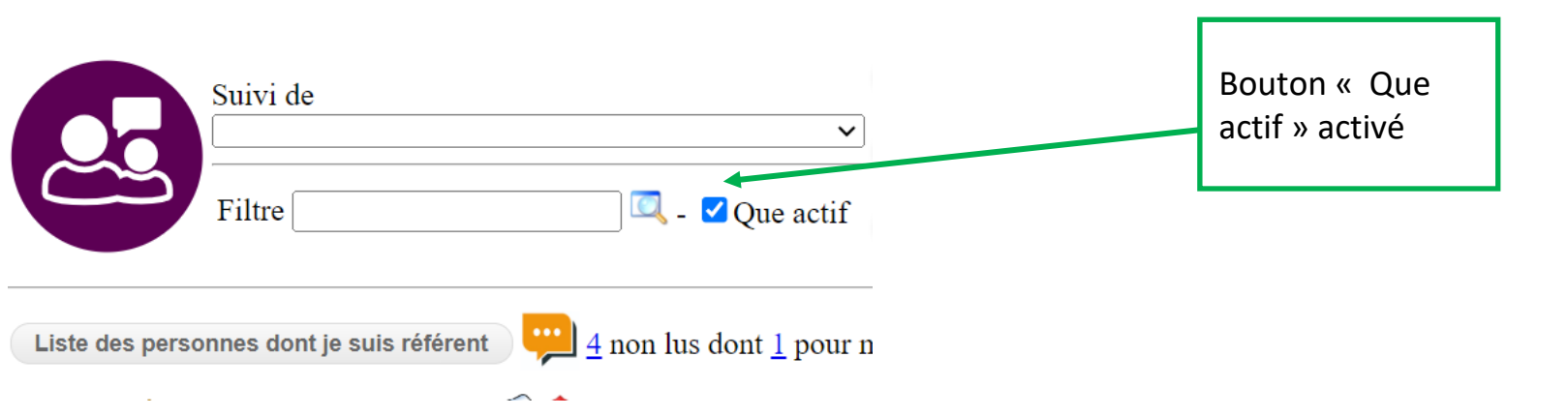

En cochant ou décochant le bouton Que actif, cela permet de filtrer les bénéficiaires ayant une fiche toujours active, ou au contraire d'afficher tous les bénéficiaires y compris les fiches qui ont le statut terminé, abandonné, hors structure (menu déroulant "état" dans une fiche).

Si vous voulez lister ou filtrer les fiches inactives, pensez à désactiver le bouton Que Actif.

## Informations internes 1/2

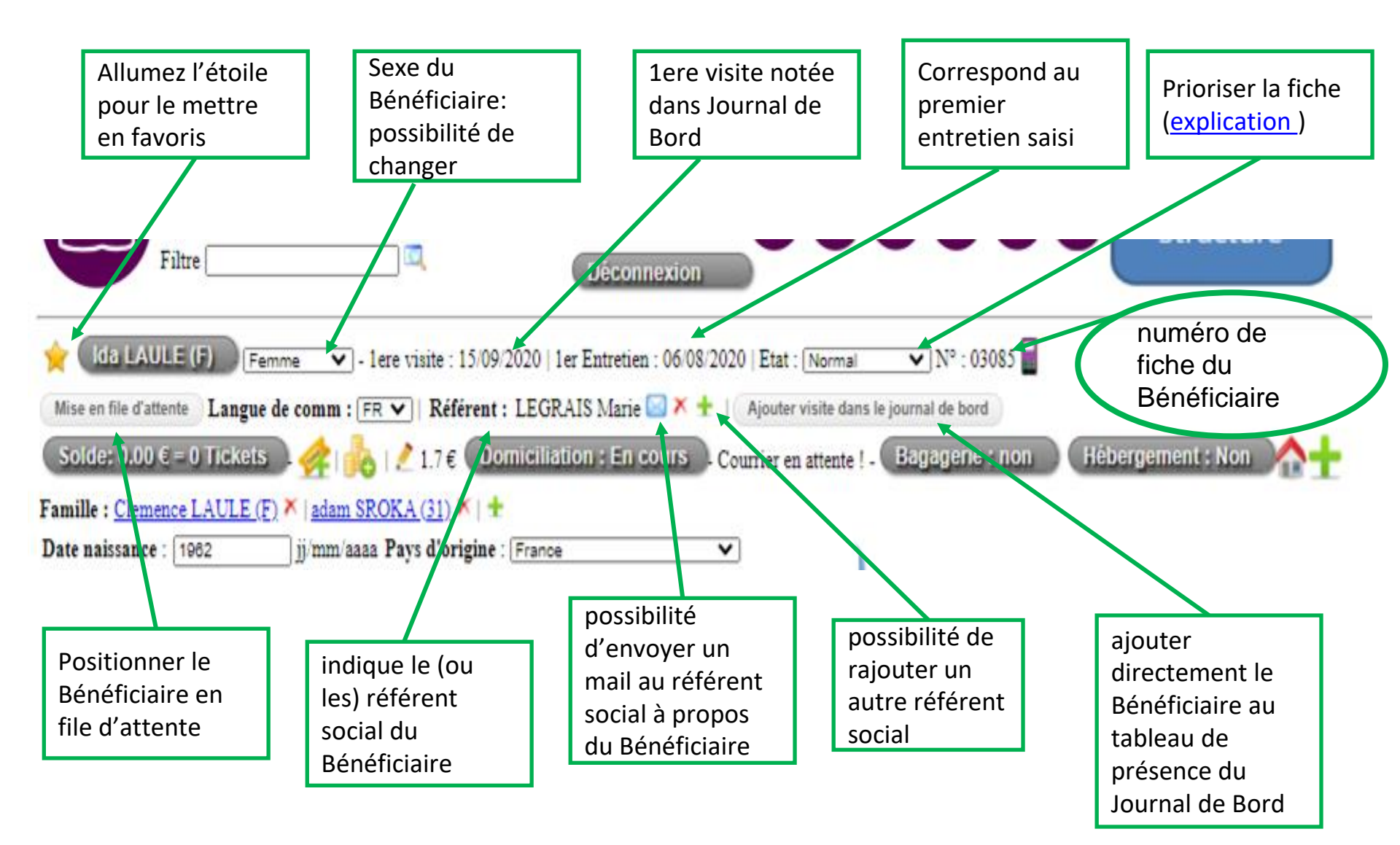

## Informations internes 2/2

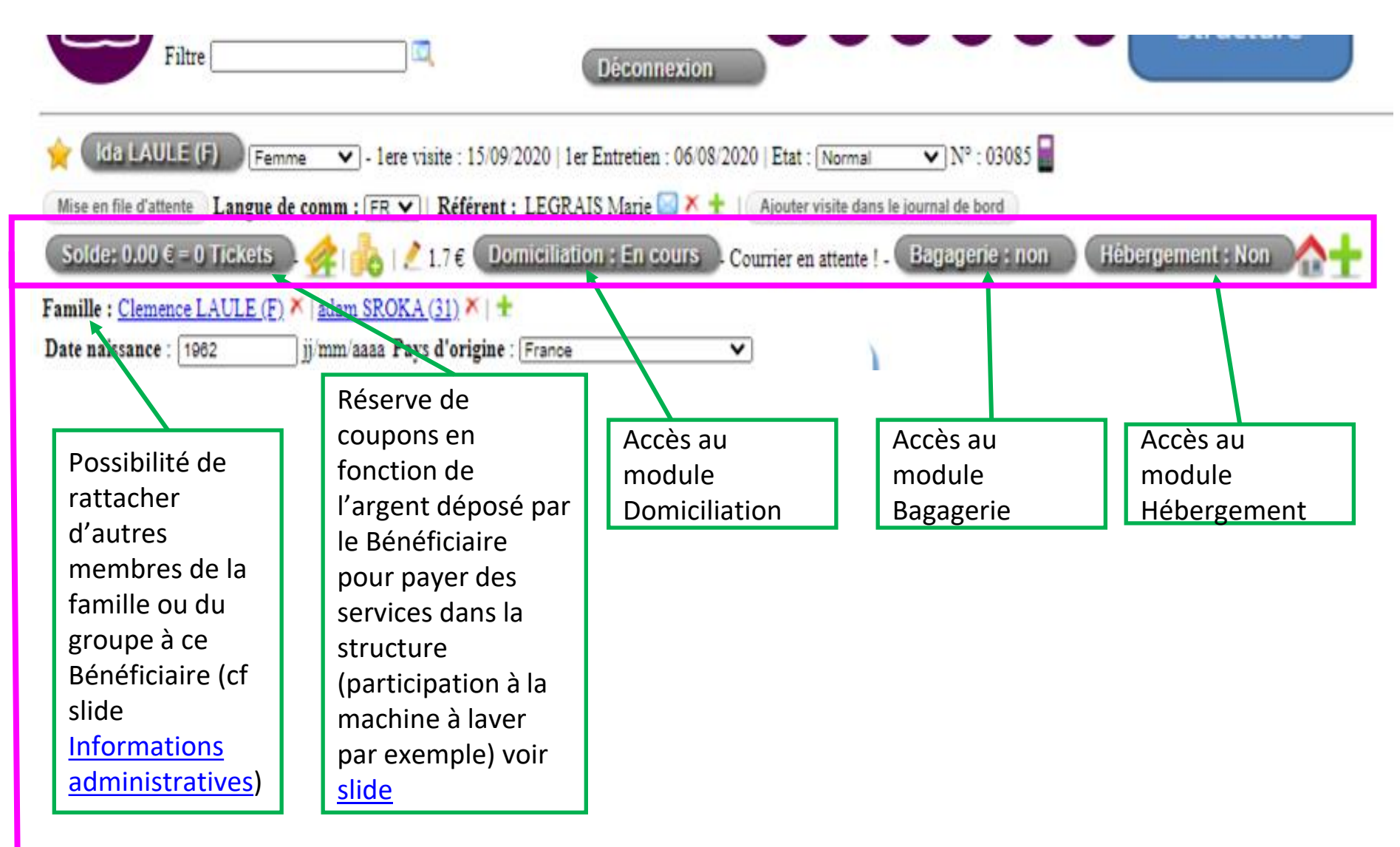

 Options possibles selon les besoins de votre structure: tickets, module Domiciliation, module Bagagerie, module Hébergement

#### Mettre des Fiches en Favoris

- Pour mettre une fiche en Favoris, on clique sur l'étoile, qui devient jaune. 
   La fiche est alors placée dans les favoris de l'Acteur Social.
- Cette liste de Favoris est propre à chaque AS.

**Favoris**  $\approx$  : <u>adilijiang AWUZI</u>; <u>damyan/stefanov STEFANOV/DAMYAN</u>; jean-louis OTMANI; <u>DURAND Victoire (F)</u>; <u>shkipe ALADINI (F)</u>; <u>fatima yagoub (F)</u>; <u>sara (F)</u>;

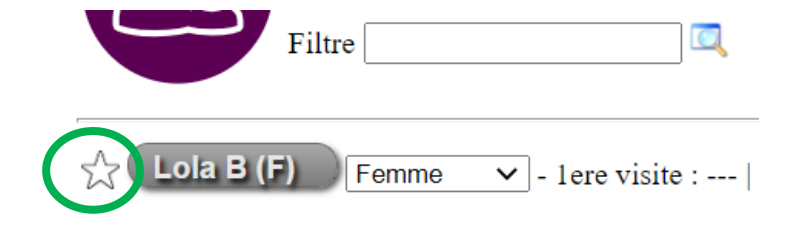

### Prioriser une fiche: ses différents "états"

Urgent : ★ <u>adilijiang AWUZI</u>; ★ <u>Alexandre DUPONT</u>; <u>BERNARD Xuljan (T)</u>; ★ <u>Prioritaire</u> : <u>Bob LARRY</u>; <u>Chloé SMARIE</u>; <u>Elodie BOURGADY (F)</u>; <u>Gerard DUPO</u>

- Possibilité de mettre un ordre de priorité sur une fiche. Plusieurs *états* sont possibles. Cette liste est partagée entre tous les Acteurs Sociaux de la structure. La structure définit ses propres critères de priorisation (exemple: Urgent = à traiter dans les 24H ou dans l'heure, Prioritaire= à traiter dans les 48H ou dans la journée etc...)
- Les autres choix : Majeur, Normal, Mineur, Suspendu ne se retrouvent pas en page d'accueil.
- Les 3 derniers états : Terminé, Abandonné et Hors Structure sont liés au bouton "Que Actif". cf <u>Diapositive 26 : Bouton "Que</u> <u>actif"</u>
- Terminé permet de clôturer un suivi ( attention la personne ne disparaît pas, elle fera partie de votre liste inactive jusqu'à 2 ans (ou plus selon vos besoins) cf fiche sur le RGPD)
- L'item Hors structure permet d'identifier des personnes entrantes non suivies (message dans Journal de Bord à l'inscription)

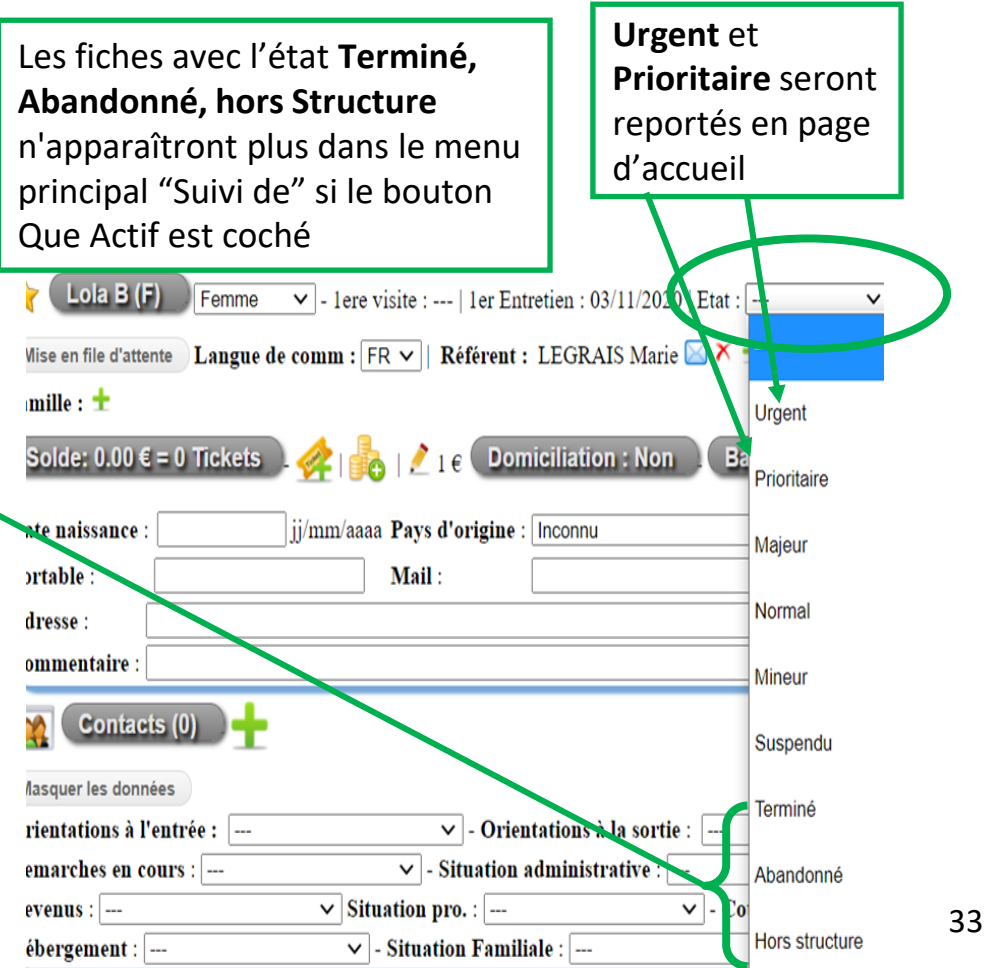

# Synthèse et notes

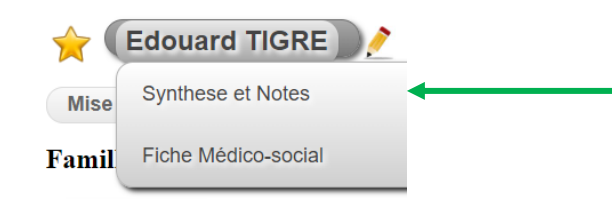

Onglet déroulant qui donne accès aux notes et synthèses lorsque vous placez votre souris sur le nom de la fiche

Les affichages ne sont pas identiques pour tout le monde : les référents ont un champ de saisi supplémentaire

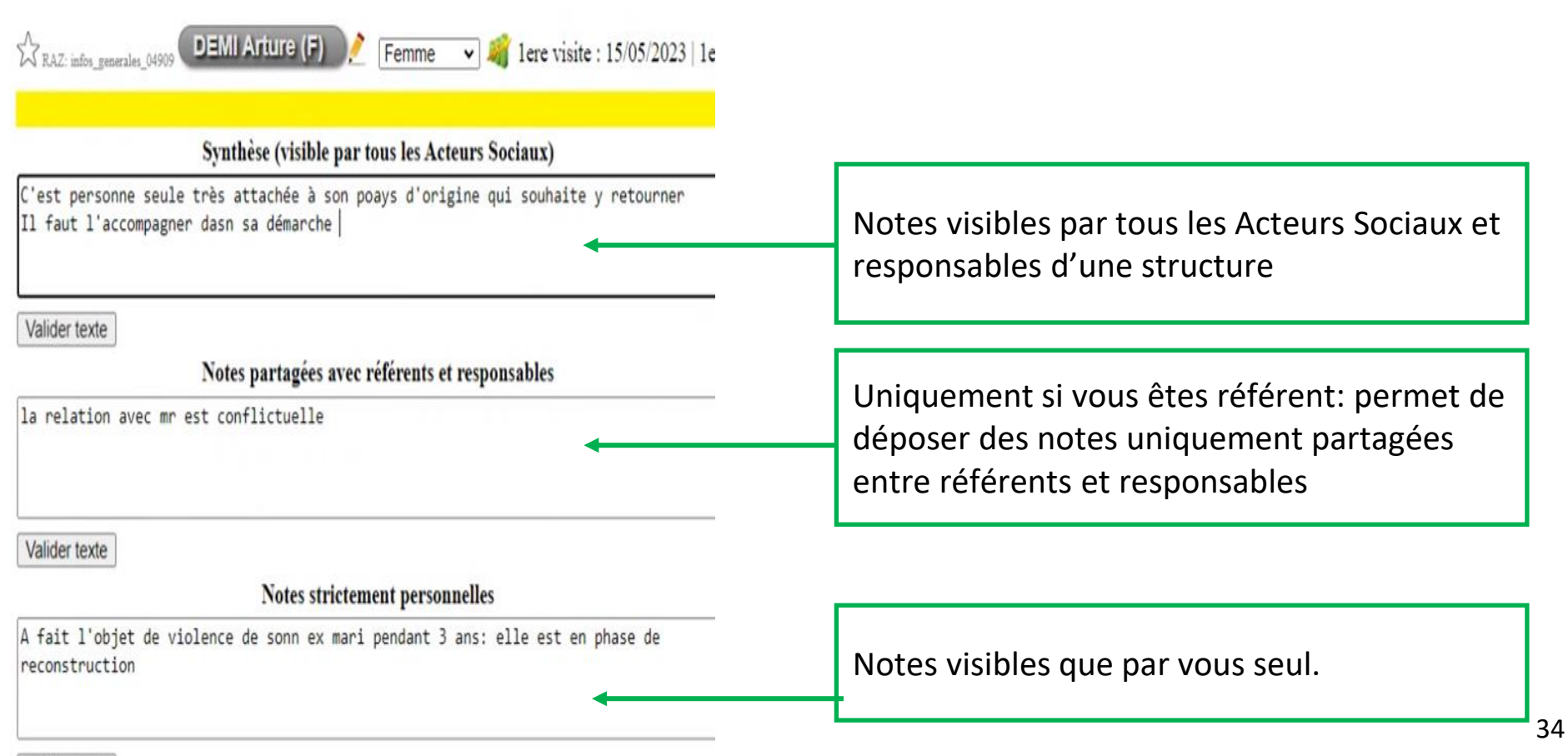

# Modifier un Nom, Fusionner les Doublons, Supprimer une Fiche

Si vous souhaitez **modifier l'orthographe d'un nom** de bénéficiaire, utilisez le crayon à côté du nom:

Modifier l'orthographe et valider

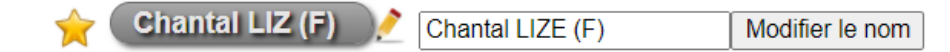

Même processus pour fusionner deux fiches:

inscrivez le nouveau nom dans lequel la fiche va être fusionnée. Les informations notées dans les 2 fiches seront fusionnées. Si un menu déroulant est rempli dans les 2 fiches avec des informations différentes, l'information retenue sera celle de la fiche définitive (dans laquelle on fusionne la première)

<u>Astuce</u>: faire une copie d'écran des 2 fiches pour vérifier que vous gardez bien toutes les informations nécessaires au suivi.

**<u>Attention</u>**: si une des deux fiches a une domiciliation ouverte, nous contacter avant de faire la manipulation.

**Pour supprimer une fiche**: sélectionner le nom à supprimer, à transformer en -> ZZZ. La fiche prendra le nom"ZZZ" et sera supprimée dans la nuit (ce qui donne un petit délai de rétractation possible en cas d'erreur).

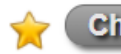

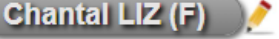

ZZZ

Modifier le nom

# File d'Attente et Durée d'Entretien

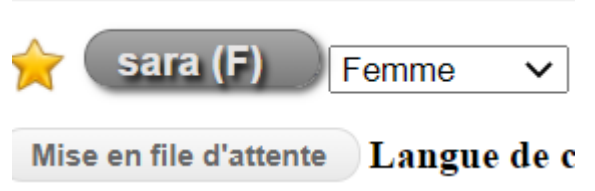

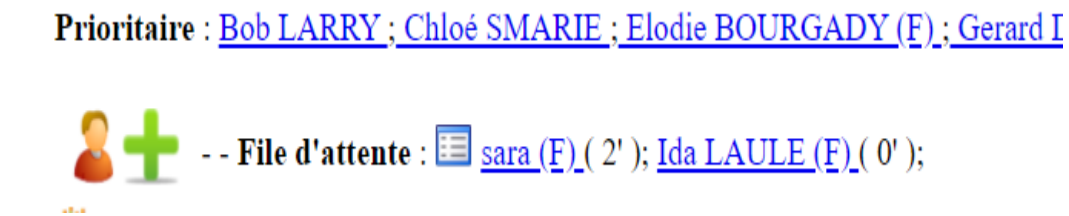

Si des personnes arrivent à peu près en même temps, par exemple, ou si le référent n'est pas disponible, on peut les mettre en **file d'attente** en cliquant sur le bouton Mise en file d'attente

dans la fiche de la personne. Ainsi apparaît dans la page Suivi, la liste des personnes à recevoir et depuis combien de temps elles attendent.

Quand le référent reçoit la personne, ne pas oublier de cliquer

sur "début d'entretien" puis "fin d'entretien".

Si la personne est partie, cliquer sur "Retrait file d'attente". On peut également avoir des statistiques sur la durée de l'entretien, le temps passé dans la structure, ou le temps passé en réinsertion, ceci dépend de votre structure, de ce que vous voulez stater.

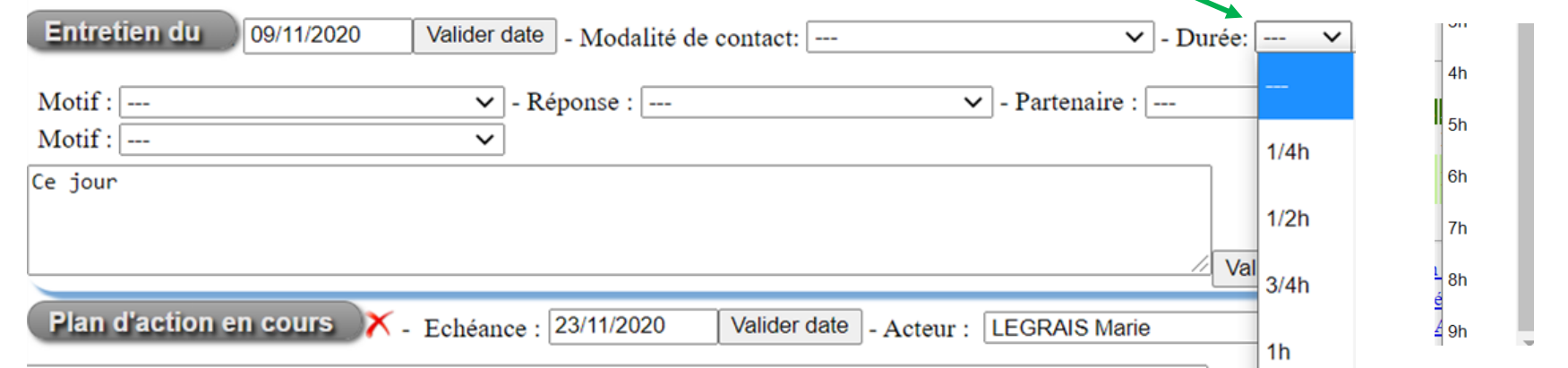

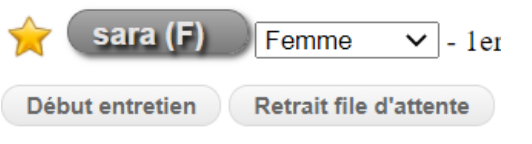
### **Réferent Social**

| ★ Ida LAULE (F) Femme ▼ - 1ere visite : 03/11/2020   1er Entretien           | n : 24/09/2020   Etat : Norma | al 🗸 N° : 03085 🔜    |   |
|------------------------------------------------------------------------------|-------------------------------|----------------------|---|
| Début entretien Retrait file d'attente Langue de comm : FR 🗸   Référent :    | LEGRAISMarie 🖾 🗙 🛨            |                      | 1 |
| Famille : <u>Clemence LAULE (F)</u> ×   <u>adam SROKA (31)</u> ×   $\pm$     |                               |                      |   |
| Domiciliation : En cours _ Courrier en attente ! - Bagagerie : non           | Hébergement : Non             | NGUYEN Richard       |   |
| Date naissance : 1962 jj/mm/aaaa Pays d'origine : France                     | ~                             | LEGRAIS Marie        |   |
| Portable : 06 98 44 15 62 Mail :                                             |                               | SECURITE Securite    |   |
| Adresse :                                                                    |                               |                      |   |
| Commentaire : Maitrise la français prendre le temps d'expliquer              |                               | VLADIMIR Joshua      |   |
| Contacts (1)                                                                 |                               | AZRETYUIIOPE Fgghhh  |   |
| Masquer les données                                                          |                               | REGERGREGER Erertret |   |
| Orientations à l'entrée : CCAS 🗙 🛨 - Orientations à la sortie : 💷            | ~                             | XCVSVGSDG Sdgsdgsd   |   |
| Demarches en cours : CMU 🗡 🛨 - Situation administrative : Français 🌂 🛨       |                               |                      |   |
| Revenus : ARE 🗙   Prime 🇙 🛨 Situation pro. : Chomeur 🇙 🛨 - Couverture        | e Santé : Général 🗡 🛨         | SCANNER Scanner      |   |
| Hébergement : Abris de fortune 🗡 🛨 - Situation Familiale : 1 enfant à charge | 🗡   2 enfants majeurs 🗡 🛨     |                      |   |

Il est intéressant de désigner un (ou plusieurs) référent social pour la personne bénéficiaire.

Si le référent en question est **absent**, on peut lui envoyer un mail en cliquant sur il n'y a pas d'historique des messages envoyés.( Ex: Madame est venue ce matin et souhaite être rappelée rapidement.)

On peut également consulter la liste de toutes les personnes dont on

est le référent, pour un suivi optimal.

Accessible sur la page d'accueil de Suivi

Liste des personnes dont je suis référent

# Solde / Tickets

<u>Utilité</u>: Suivre la consommation de services ou de biens sur votre structure. A partir de chaque fiche de bénéficiaire vous pouvez:

- noter l'approvisionnement monétaire déposé par le bénéficiaire
- déterminer un ticket de consommation moyen en fonction de leur ressource ou de votre fonctionnement
- indiquer le nombre de tickets consommés (possible d'en noter plusieurs durant une journée)

En passant la souris sur solde vous avez accès à un historique et des statistiques

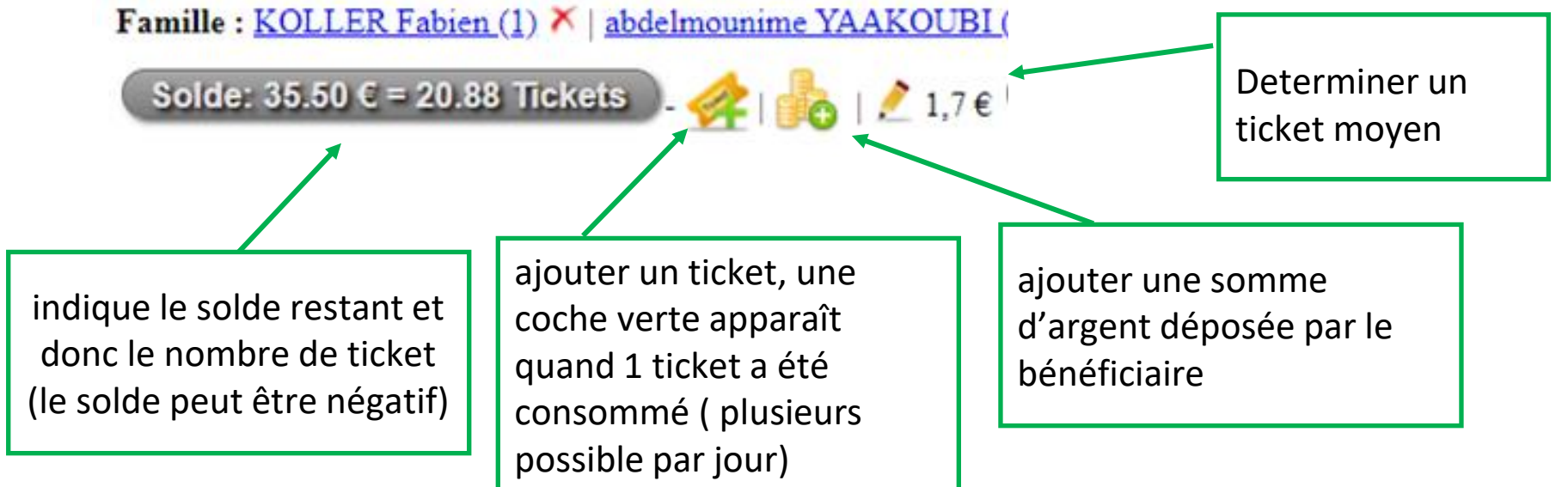

#### **Informations Administratives**

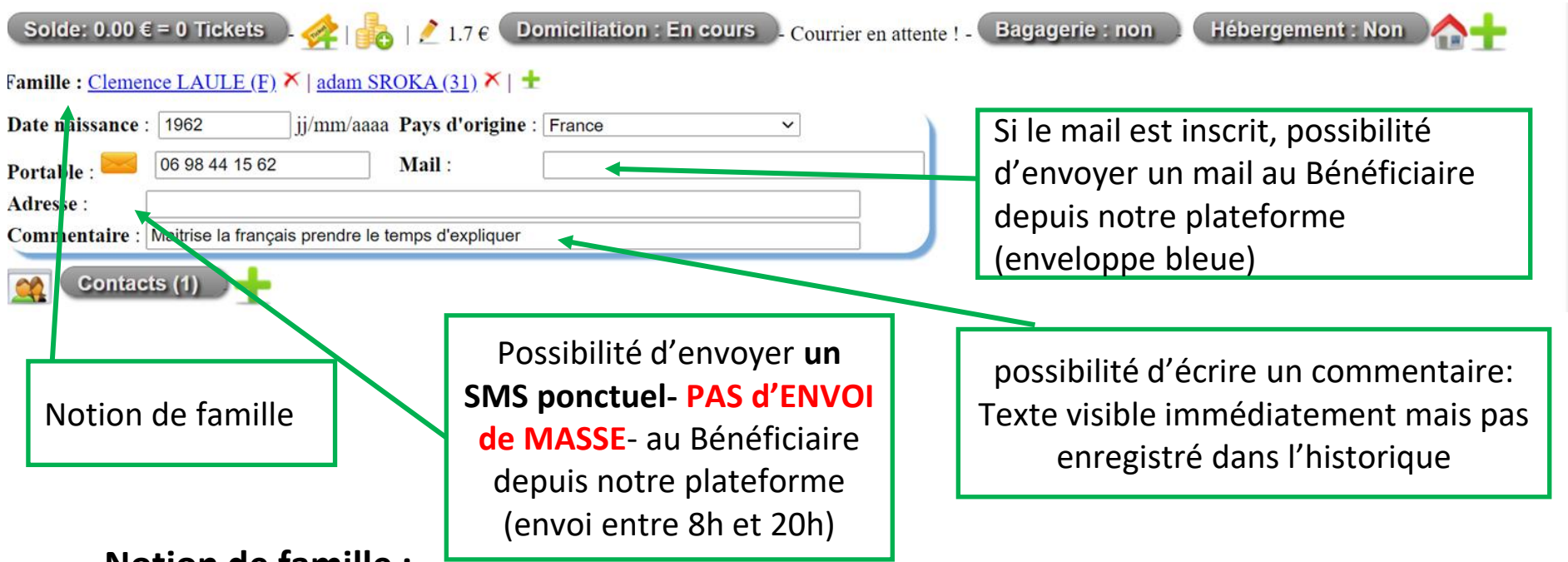

#### Notion de famille :

Il est désormais possible de rattacher plusieurs fiches entre elles. La fiche, depuis laquelle on rattache les autres fiches, est désignée en tant que "Fiche principale". Dans l'utilisation de suivi uniquement, le lien entre les différents bénéficiaires est libre (à la différence de l'utilisation dans le module de domiciliation).

Cliquez sur le + vert, sélectionnez une autre fiche (il faut donc que le bénéficiaire ait été créé au préalable) depuis le menu déroulant et ajoutez la.

**Astuce**: vous pourrez naviguer entre les fiches. Pour désigner un enfant, sélectionner « mineur » dans la situation administrative des fiches des membres concernés.

Rappel: Les mails et les SMS n'ont pas de possibilité de réponses ni d'historique d'échanges.

# Ajout d'un proche: notion de "famille"

Pour la saisie des membres d'une famille ou d'un "groupe de personnes", 2 possibilités:

1. La fiche du membre est déjà créée:

Appuyer sur le + vert **Famille :**  $\pm$  **2** fiche à rattacher, appuyez sur ajouter.

, sélectionnez dans le menu déroulant la

- 2. La fiche n'est pas encore créée:
- → soit vous connaissez le nom du membre à rattacher auquel cas: saisir le Nom, Prénom, date de naissance, appuyez sur créer.
- → soit vous ne connaissez pas le nom du membre (par ex un enfant à rattacher à la fiche du parent) auquel cas: cliquer sur l'image de la fille ou du garçon
- Fonctionnalité pratique pour passer facilement d'une fiche à l'autre en appuyan 🖓 🛣 noms surlignés en bleu.
- Lorsque vous êtes sur la fiche d'un membre, vous repérez facilement le « porteur de la famille ou du groupe » qui est la personne avant la parenthèse :

Famille : <u>Anna FRANCOIS (F) ( Dylan FRANCOIS; 2 ieme Fille de Anna FRANCOIS (F);</u> ) |

• La croix permet de supprimer **non pas la fiche mais le lien** entre le porteur et le membre.

Famille : Dylan FRANCOIS (100); × | 2 ieme Fille de Anna FRANCOIS (F); × |

Si vous souhaitez supprimer la fiche:

• <u>Rappel pour supprimer une fiche créée par erreur Diapositive 19</u>

### **Contacts utiles**

| Masquer les don   | ées                                                                                      |
|-------------------|------------------------------------------------------------------------------------------|
| Orientations à l' | entrée : CCAS 🗙 🛨 - Orientations à la sortie : 💷 🗸 🗸                                     |
| Demarches en co   | ours : 🗸 - Situation administrative : Français 🛪 🛨                                       |
| Revenus : ARE     | 🗙   Prime 🌂 🛨 Situation pro. : Chomeur 🎽 🛨 - Couverture Santé : Général 🎽 🛨              |
| Hébergement : A   | Abris de fortune 🎽 🛨 - Situation Familiale : 1 enfant à charge 🎽   2 enfants majeurs 🎽 🛨 |
| PCS :             | ∽] - Provenance géographique : [ ∽] -)                                                   |
| Situations de     | violences Matif da la domando : Mariago faraó X 📥                                        |

L'acteur social peut enregistrer dans la fiche du Bénéficiaire ses contacts utiles comme par exemple le numéro de son avocat, un contact à la CAF etc...

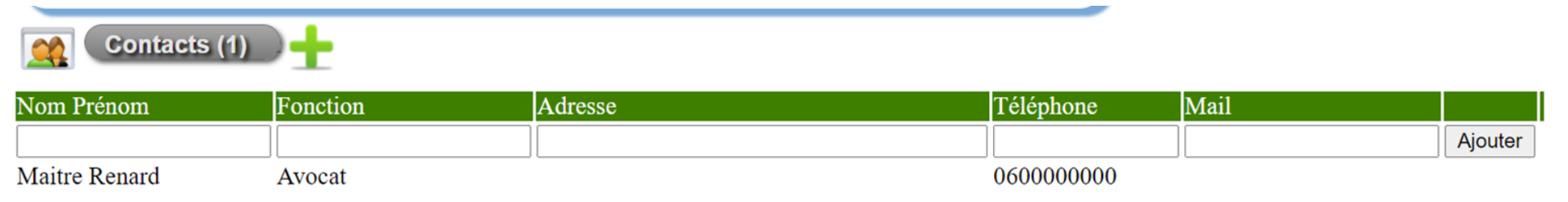

#### Indicateurs sur la Situation du Bénéficiaire

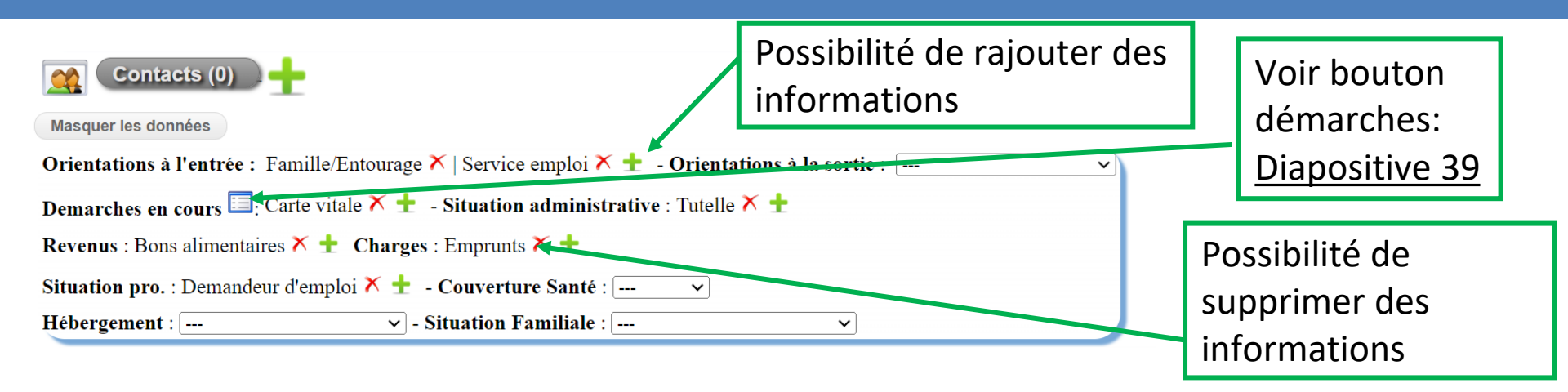

Les indicateurs permettent d'avoir une cartographie de la situation de la personne à l'instant T.

Si vous effectuez des changements, ces derniers seront archivés dans **l'historique** de la personne (voir "tout afficher"). Remarque: cet archivage dans l'historique n'est valable que pour les indicateurs génériques, non pour les indicateurs spécifiques.

Par contre, ces derniers ne seront plus comptabilisés dans les statistiques. La nouvelle valeur saisie écrasera l'ancienne valeur.

Si vous souhaitez garder des **statistiques** d'événements au cours du suivi, construisez une liste à mettre dans "événement du suivi" (<u>slide</u>)

Si vous avez des demandes pour ajouter des **champs spécifiques supplémentaires**, vous pouvez pous les faire par mail ou via le formulaire en bas de la page

Nous contacter | Signaler un bug ou demander une évolution.

### Bouton « Démarches en cours »

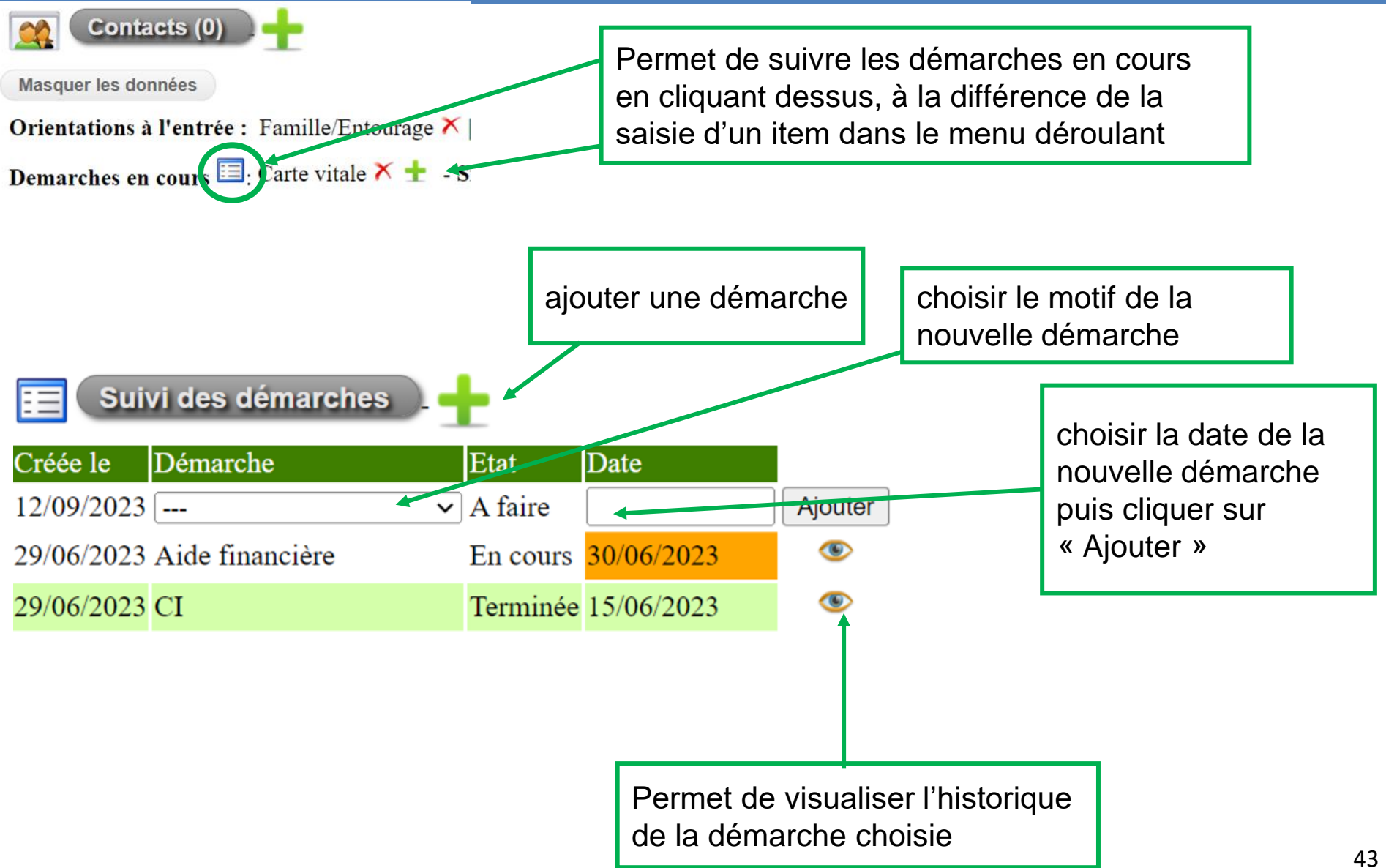

#### Indicateurs Spécifiques pour les Structures Aidant les Femmes Victimes de Violence

| Hébergement : Abris de fortune 🗡 🛨     | - Situation Familiale : 1 enfant à charge 🗙   2 enfa | ints majeurs 🛪 🛨 |
|----------------------------------------|------------------------------------------------------|------------------|
| PCS :                                  | ✓ - Provenance géographique :                        | ~ -)             |
| Situations de violences _ Motif        | f de la demande : Mariage forcé 🗡 🛨                  |                  |
| Type de violences (victime) : Physique | ×±                                                   |                  |
| Type de violence (enfant) :            | ~                                                    |                  |
| Complément de contexte _ Dur           | rée des violences : 🗸                                |                  |
| Vulnérabilité :                        | <b>~</b>                                             |                  |
| Dangerosité de l'agresseur :           | ~                                                    |                  |
| Avant prise en charge _ Accon          | npagnement antérieur :                               | -                |
| Evénement avant prise en charge : Ju   | ridique : Audience TJ 🌂 🛨                            |                  |
| Lui créer un compte Doc-depot          | Documents internes                                   |                  |
| Evénement du suivi                     |                                                      |                  |

Indicateurs communs à toutes les structures s'occupant des femmes victimes de violence. Ils ont été déterminés par la FNSF, avec laquelle nous sommes partenaire. Les menus déroulants sont modifiables selon vos besoins, mais pour lisser les stats, il est nécessaire d'informer la FNSF de tous changements.

# Documents Internes: télécharger un document sur la fiche d'un bénéficiaire

\_Appuyer sur le \_\_\_\_\_. Cela vous conduit à une page, descendez en bas de la page et cliquez sur la zone :

► Drop files to upload

\_Chercher dans vos dossiers le document préalablement scanné, Appuyer sur ouvrir

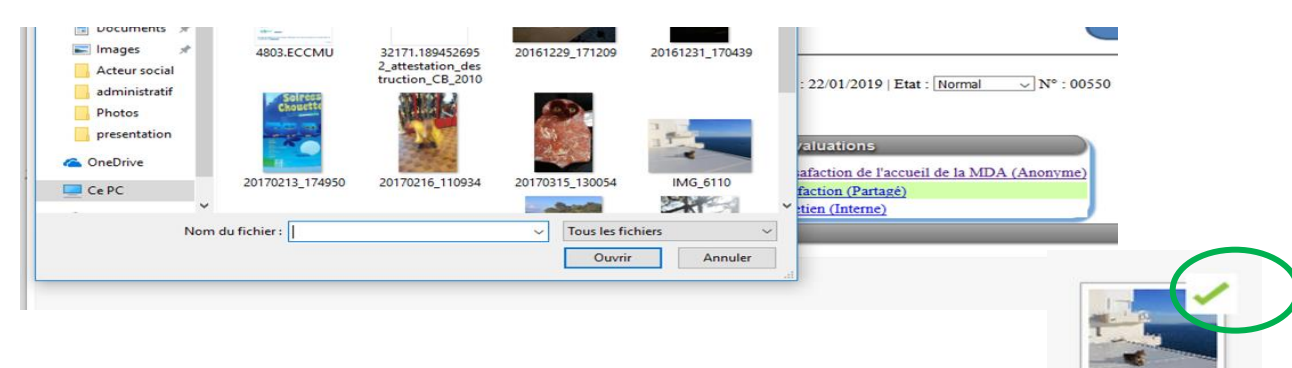

\_Le document est téléchargé quand la coche verte apparaît:

Si une croix rouge apparaît, le document n'est pas téléchargé (problème de format, de taille ?)

**<u>Remarque</u>**: il est désormais possible de classer les documents internes en catégories (liste prédéfinie modifiable: cliquer sur le bouton "Documents internes")

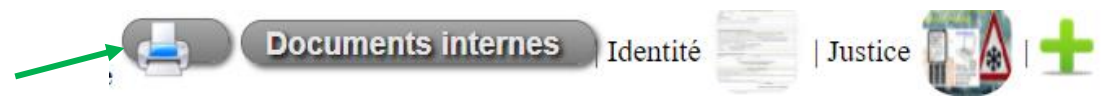

L'imprimante indique la possibilité d'imprimer un document pré rempli avec des informations de la fiche. A utiliser pour faire signer le règlement intérieur à la personne par exemple. cf slide ci suivant 45

#### Comment Générer des Documents

- Il est désormais possible de **générer des documents depuis la fiche bénéficiaire** avec leurs informations.
- Exemples d'utilisation : les structures veulent faire signer le règlement intérieur ou faire signer un recueil de consentement, attestations.
- Vous devez nous transmettre le(s) fichier(s) au format Word.
- Pour indiquer où mettre les informations du bénéficiaire, noter l'information entre crochet
- comme ceci (nous demander la liste des "mots clés" à intégrer à votre document):
- [ADILEOSNOM], [ADILEOSPRENOM], [ADILEOSNAISSANCE], [ADILEOSGENRE],
- [ADILEOSADRESSE], [ADILEOSAUJOURDHUI]
- Ainsi le fichier Word contenant le texte
- « [GENRE] [NOM] [PRENOM], né.e le [NAISSANCE], et habitant [ADRESSE] reconnaît avoir reçu un panier alimentaire ce jour, le [AUJOURDHUI] »
- Générera
- « Monsieur COT jean Michel né.e le 26/07/1963 et habitant 70 rue Lucile, 17000 La Rochelle
- reconnaît avoir reçu un panier alimentaire ce jour. le 15/02/2021 »
- Sur le site de formation, on trouve 3 fichiers :
- Passer la souris sur l'imprimante et
- choisir le document à générer

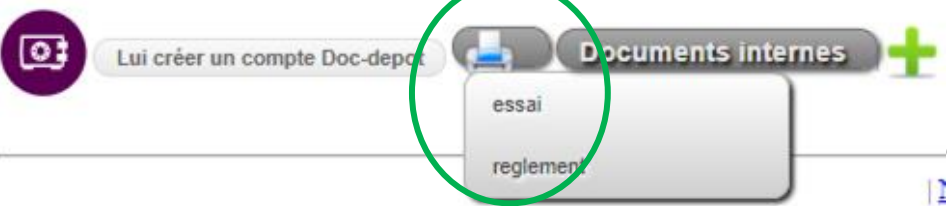

#### Stocker les Documents dans la Consigne Numérique Solidaire VS Documents Internes

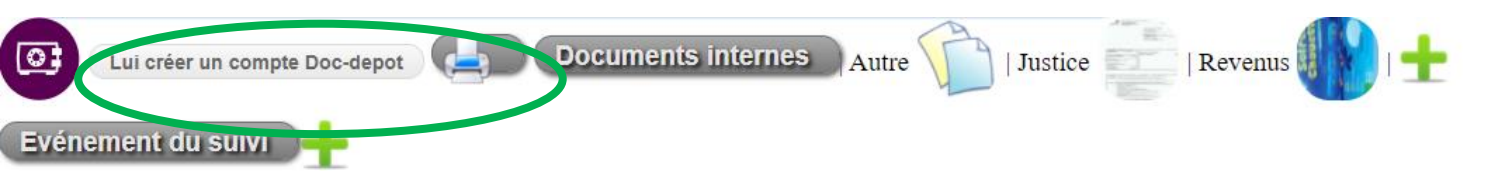

Vous avez la possibilité d'ouvrir une Consigne Numérique Solidaire (Compte Adileos) au Bénéficiaire. Les documents que vous y déposerez seront alors partagés avec ce dernier.

Si vous souhaitez bénéficier de ce service, contactez-nous pour faire la formation afin d'optimiser son utilisation.

#### Pour résumer :

Les **documents internes** restent à l'usage des Acteurs Sociaux de la structure alors que la **Consigne Numérique** permet de sauvegarder et partager des documents essentiels avec le bénéficiaire.

#### Événement du Suivi / Entretien/Plan d'Action/ Check List 1/2

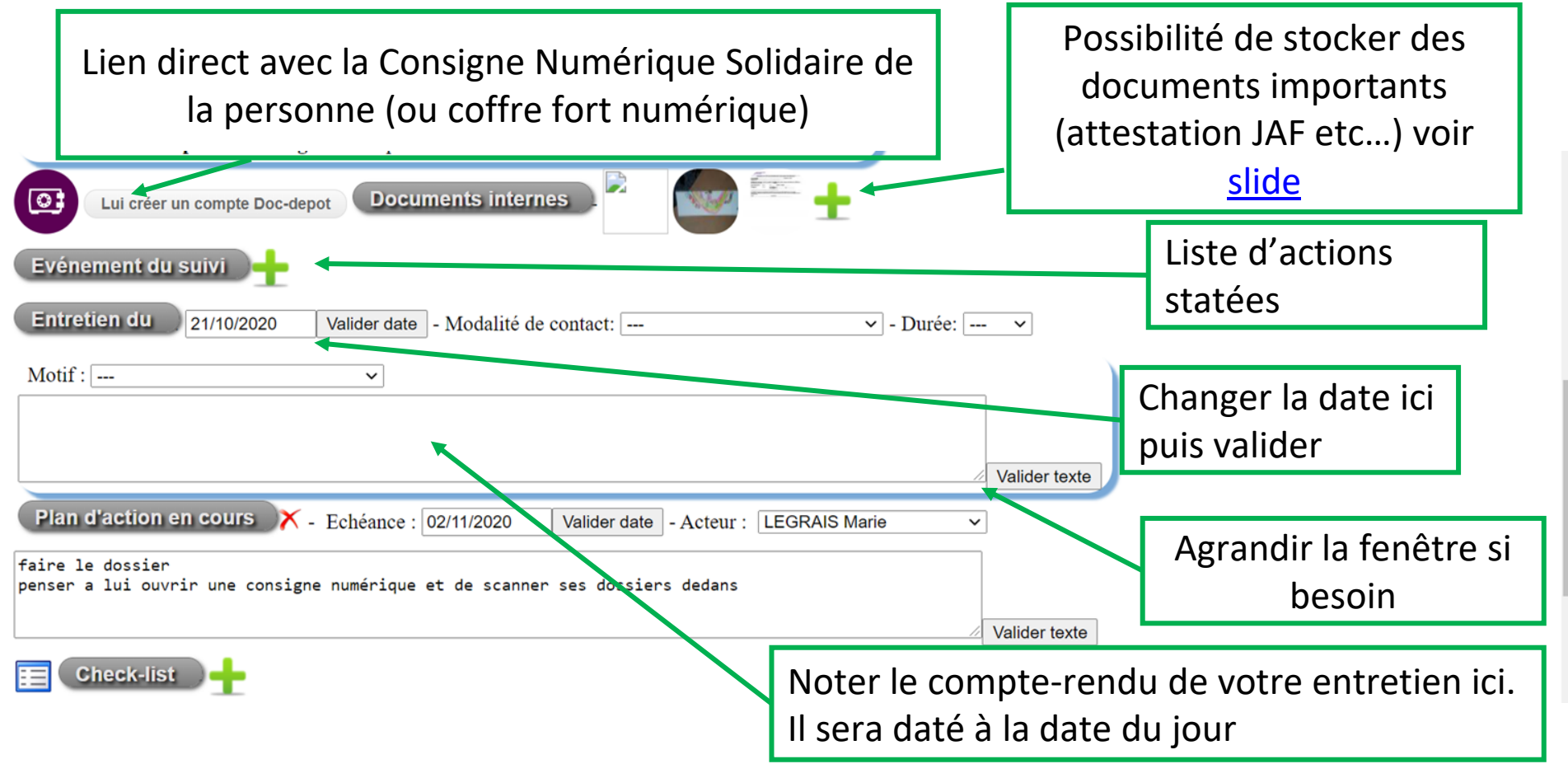

Attention ! Pensez à valider vos actions quand vous changez « d'espace » (si vous écrivez dans entretien sans "valider le texte" et que vous changez la date par exemple, il est possible qu'apparaisse un message d'erreur.

Pensez à valider le texte régulièrement, surtout s'il est long, pour éviter de le perdre.

### Événement du Suivi/ Entretien/ Plan d'Action/ Check List 2/2

| Evénement du suivi Date 23/10/2020                                                               | <ul> <li>✓ Valider</li> </ul> |
|--------------------------------------------------------------------------------------------------|-------------------------------|
| Entretien du 23/10/2020 Valider date - Modalité de contact: Durée: -                             | <b>v</b>                      |
| Motif : ~                                                                                        |                               |
|                                                                                                  |                               |
|                                                                                                  | Z Valider texte               |
| Plan d'action en cours X - Echéance : 02/11/2020 Valider date - Acteur : LEGRAIS Marie           | ~                             |
| faire le dossier<br>penser a lui ouvrir une consigne numérique et de scanner ses dossiers dedans | ]                             |
|                                                                                                  | Z Valider texte               |

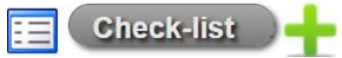

E Chock list

**Événement du Suivi**: menu déroulant avec liste d'actions, possibilité d'avoir des statistiques **Entretien**: texte libre, pas de statistiques possibles, bien penser à valider le texte

**Plan d'action**: texte libre, liste des actions à faire de l'Acteur Social concernant le dossier du Bénéficiaire (le "post-it" qu'on jette une fois l'action faite), à supprimer dès que l'action est faite, apparaît dans la page d'accueil de Suivi.

**Check List**: liste des actions/ comportements à atteindre avec telle échéance concernant le Bénéficiaire, possibilité de l'imprimer et de faire signer le Bénéficiaire pour le responsabiliser.

| Dates      | Point                                                          | Etat    | Date objectif |         |
|------------|----------------------------------------------------------------|---------|---------------|---------|
| 23/10/2020 | continuer les démarches de                                     | A faire |               | Ajouter |
| 23/10/2020 | Recommencer à se lever à 7h30 tous les matins et à se préparer | A faire | 15/11/2020    |         |

# Évènements du Suivi

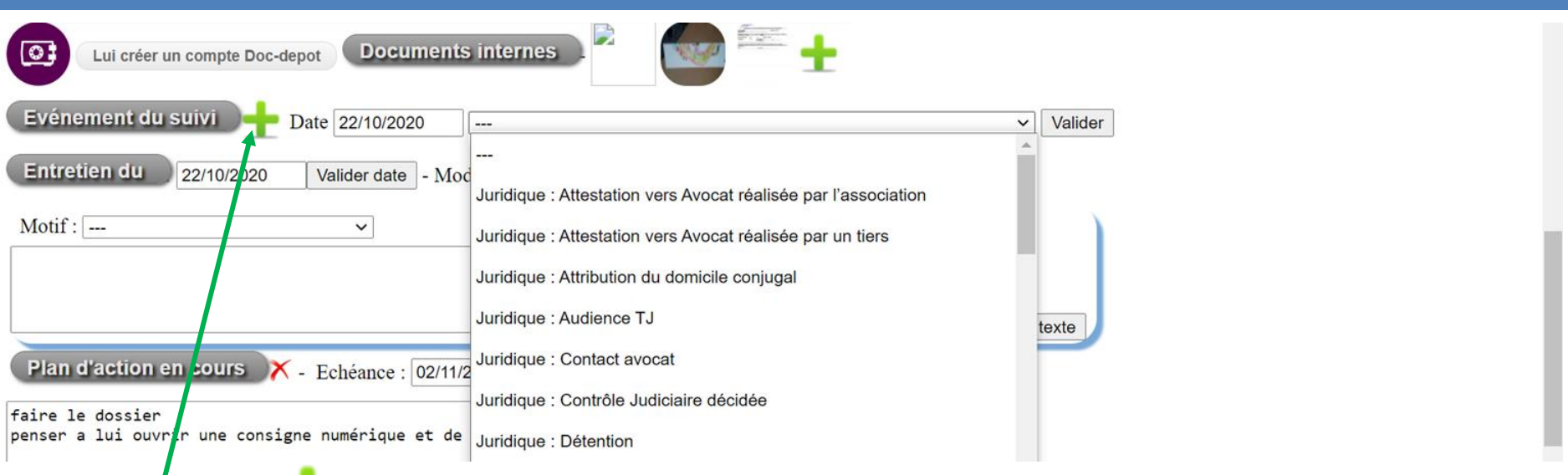

En cliquant sur le **e**, le menu déroulant permet de choisir un événement sur lequel vous pourrez avoir des statistiques par date.

A vous de nous donner une liste d'événements pour créer ce menu déroulant.

Les actions permettront de valoriser le travail d'accompagnement effectué par les acteurs sociaux. Exemples : savoir combien de personnes ont été accompagnées vers un domicile stable avec l'item Hébergement: entrée en CHRS / Logement social

Autre exemple: accompagner la personne à porter plainte avec l'item Police/gendarmerie : dépôt de plainte

Il est désormais possible de supprimer un événement du suivi dans l'historique avec la croix rouge.

Tout afficher (visites, bagagerie, etc) | - Tous les suivis | Durée accompagnement : 1.5 h

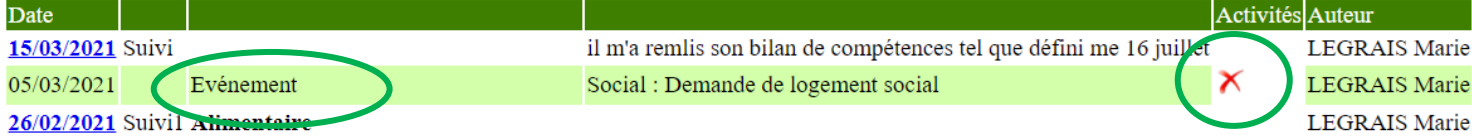

### Entretien

Sélectionner de 1 à 3 modalité(s) de contact, motif(s), réponse(s) et partenaire(s) pour une même date d'entretien.

| Entretien du 13/11/2     | 2020 Valider date - Modalité de contact: Ap | pel entrant du bénéficiaire 🗸 - Durée: 🗸 |
|--------------------------|---------------------------------------------|------------------------------------------|
| Motif : Accompagnement/t | pilan 🗸 - Réponse : Orientation             | ✓ - Partenaire : Centre de soin          |
| Motif :                  | ~                                           |                                          |
| Suivi fait par LEGRAIS N | Marie :                                     |                                          |
|                          |                                             |                                          |
|                          |                                             | Valider texte                            |

Ces 3 champs "<u>Motif</u>, <u>Réponse</u>, <u>Partenaire</u>" permettent d'établir des **statistiques** qui peuvent être précieuses pour une structure sociale.

Lorsque vous sélectionnez un motif, votre nom sera indiqué automatiquement après « suivi fait par..... ».

De même, dans l'historique, vous aurez tous les entretiens tracés.

Si un bénéficiaire revient plusieurs fois dans la même journée, vous pouvez compléter le texte de l'entretien à la suite du précédent et ajouter un autre motif d'entretien. (1 entretien par jour par bénéficiaire)

Vous pouvez également utiliser **Modalité de contact** et quantifiez la durée de l'entretien avec **durée.** 

# Plan d'action

Pour aider les acteurs sociaux à planifier le suivi des bénéficiaires, on utilisera les **plans** d'actions qui se retrouvent sur la première page de suivi :

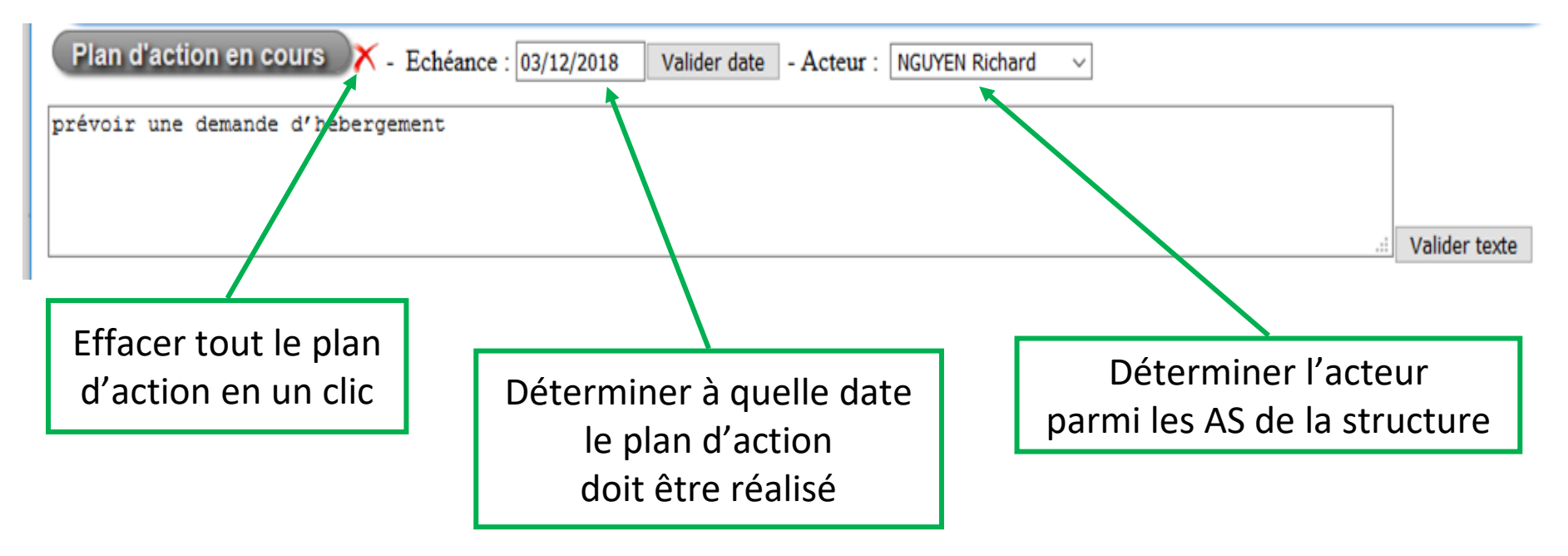

Astuce : N'oubliez pas de valider la date sinon elle n'est pas enregistrée.

De même, n'oubliez pas de **valider** le texte avant de changer d'espace.

Allez voir sur la page d'accueil de suivi le plan d'action indiqué.

#### Tableau Récapitulatif ou Historique dans Chaque Fiche Bénéficiaire

Dans **l'historique**, vous pouvez voir : la date de l'entretien, si c'est un suivi (entretien) ou un plan d'action , le motif de l'entretien, le texte enregistré, et la personne qui a écrit le texte.

Par défaut, l'affichage est restreint aux derniers suivis (entretien) vous pouvez cliquer sur **tous les suivis** pour en voir l'historique. Si vous cliquez sur "tout afficher", vous verrez les

| informations des autres mo                                                                                               | dules centralisés ici                                        |                                                                                                    |                                                        |   |
|----------------------------------------------------------------------------------------------------|--------------------------------------------------------------|----------------------------------------------------------------------------------------------------|--------------------------------------------------------|---|
| Domiciliation en cours, baga<br>historique des visites notées<br>Journal de Bord                                         | igerie,<br>s dans                                            | En appuyant ici, vous pour<br>- l'historique des autres m<br>- les visites dans Journal de<br>- les actions dans Bagageri | rrez voir<br>odules,<br>e Bord,<br>e et Domiciliation. |   |
| Rendez-vous de Ida LAULE (F)       Aucun rel         Fout afficher (visites, bagagerie, etc)   - Tous les s         Date | ndez-vous enregistre.<br>suivis                              | En appuyant ici, vous pour<br>- l'historique de tous les Su                                                               | rez voir<br>uivis<br>Activités Auteur                  |   |
| 13/11/2020 Suivi Accompagnement/bilan<br>Contact : Appel entrant du b                                                    | Réponse : Orienta                                            | tion (Partenaire: Centre de soin)                                                                                         | LEGRAIS Marie                                          |   |
| <u>12/11/2020</u> Suivi                                                                                                  | Réponse : Accomp<br>sjq^pfjpsvkeckpfae<br>rajouter des infos | agnement administratif<br>r                                                                                               | LEGRAIS Marie                                          |   |
| <u>12/11/2020</u> Suivi                                                                                                  | Réponse : Accomp<br>sjq^pfjpsvkeckpfae<br>rajouter des infos | agnement administratif<br>r                                                                                               | LEGRAIS Marie                                          |   |
| 12/11/2020 Suivi Logement et hébergement                                                                                 | Réponse : Accomp<br>sjq^pfjpsvkeckpfae<br>raiouter des infos | agnement administratif<br>r                                                                                               | LEGRAIS Marie                                          | 3 |

### Programmer un Rendez-Vous

Pour que le suivi des bénéficiaires se fasse au mieux, le module Rappel de Rendez-Vous permet d'envoyer des sms au bénéficiaire pour l'aider à fiabiliser les rendez-vous.

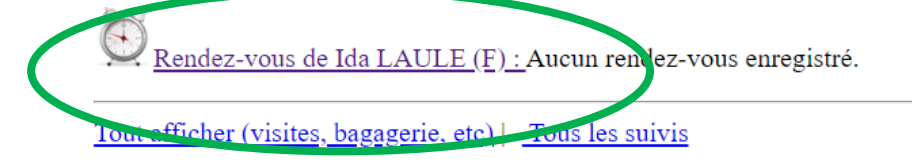

Déterminer le jour, l'heure et le type de préavis (pas de SMS, 1heure avant ou la veille au soir)

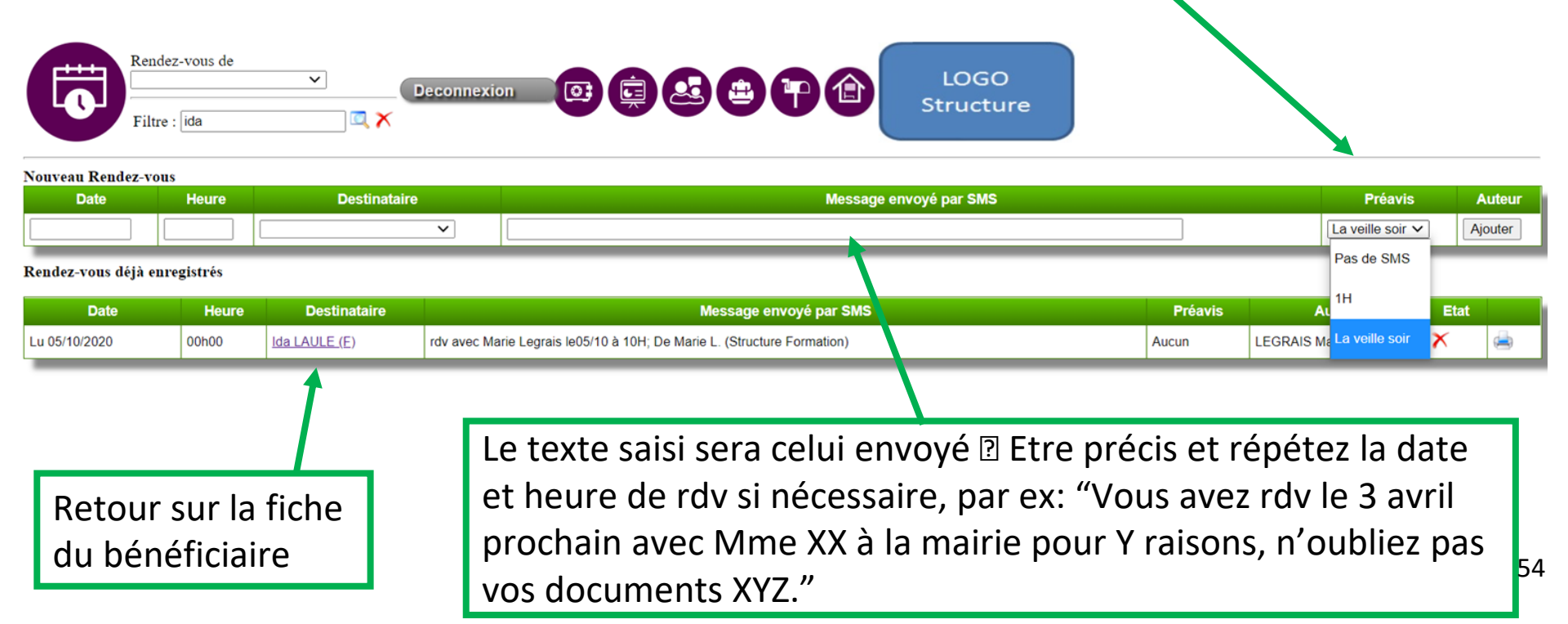

# Rendez-Vous 1/2

Règles sur les SMS

- Envoi entre 8 et 20h sauf le dimanche
- Les rdv échus se retirent automatiquement au bout de 1 mois (mais il est possible de les retirer manuellement)
- Il n'y a pas d'historique des sms envoyés
- Appuyer sur

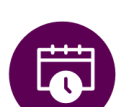

pour avoir la visibilité sur tous les rdv programmés :

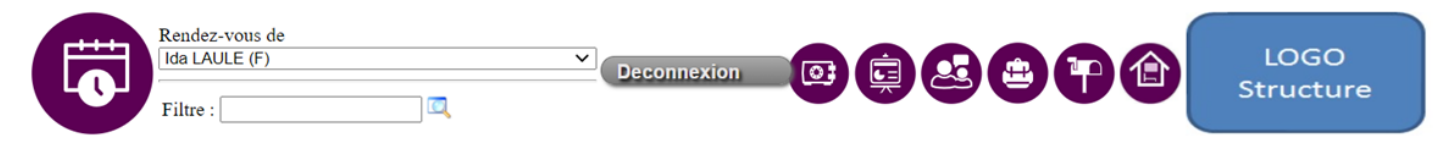

Rendez-vous de Ida LAULE (F) Vers le suivi de Ida LAULE (F)

Nouveau Rendez-vous

| Date Heu | 9   | Destinataire | Message envoyé par SMS | Préavis                     | Auteur  |
|----------|-----|--------------|------------------------|-----------------------------|---------|
|          | lda | da LAULE (F) |                        | La veille soir $\checkmark$ | Ajouter |

#### Rendez-vous déjà enregistrés

| Date          | Heure | Destinataire  | Message envoyé par SMS                                                  |     | Préavis | Auteur              | Etat   |          |
|---------------|-------|---------------|-------------------------------------------------------------------------|-----|---------|---------------------|--------|----------|
| Lu 05/10/2020 | 00h00 | Ida LAULE (E) | rdv avec Marie Legrais le05/10 à 10H; De Marie L. (Structure Formation) |     | Aucun   | LEGRAIS Marie       | ×      | <b>_</b> |
|               |       | Les r         | dv envoyés sont systématiquement<br>signés à votre nom                  | Eff | acer le | es rdv<br>nprimer l | es rdv | 55       |

# Rendez-Vous 2/2

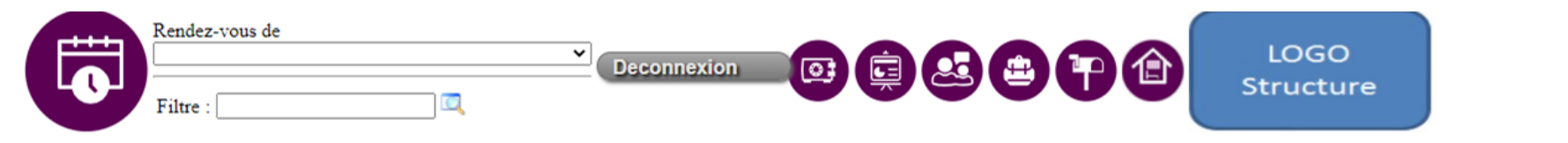

#### Nouveau Rendez-vous

| Date | Heure | Destinataire | Message envoyé par SMS |    |
|------|-------|--------------|------------------------|----|
|      |       | <b></b>      |                        | La |

#### Rendez-vous déjà enregistrés

| Date          | Heure | Destinataire       | Message envoyé par SMS                                                                                                   | Préavis | Auteur        | Etat |   |
|---------------|-------|--------------------|----------------------------------------------------------------------------------------------------|---------|---------------|------|---|
| Lu 19/10/2020 | 14h00 | Alexandre DUPONT   | dgsgfdhgdklxcumommjm; De Marie L. (Structure Formation)                                                                  | Aucun   | LEGRAIS Marie | X    |   |
| Je 22/10/2020 | 10h00 | romeo ATSAIN       | Votre entretien de domiciliation aura lieu le 22/10/2020 à 10h00 Structure Formation;; De Marie L. (Structure Formation) | Aucra   | LEGRAIS Marie | X    | ۲ |
| Lu 26/10/2020 | 10h00 | GERSENDE Marie (T) | faire un point sur sa demande de travail; De Marie L. (Structure Formation)                                              | Aucun   | LEGRAIS Marie | X    |   |
| Ma 27/10/2020 | 10h30 | abdel MCHAREK      | Votre entretien avec votre référent est fixé le 27/10/2020 au 24 Bis; De Marie L. (Structure Formation)                  | Aucun   | LEGRAIS Marie | X    | ۲ |
| Ma 27/10/2020 | 10h30 | abdel MCHAREK      | Votre entretien avec votre référent est fixé le 27/10/2020 au 24 Bis; De Marie L. (Structure Formation)                  | Aucun   | LEGRAIS Marie | X    | e |

Les auteurs sont les Acteurs sociaux qui ont fixés les rendez-vous

Lorsque vous cliquez sur l'icône rappel de rendez-vous

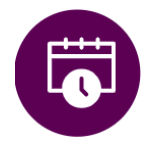

vous aurez le

récapitulatif des différents rendez-vous fixés par les Acteurs Sociaux de la structure. Sont également affichés les rdv pris pour les domiciliations.

#### Rapport : Visualiser les Suivis

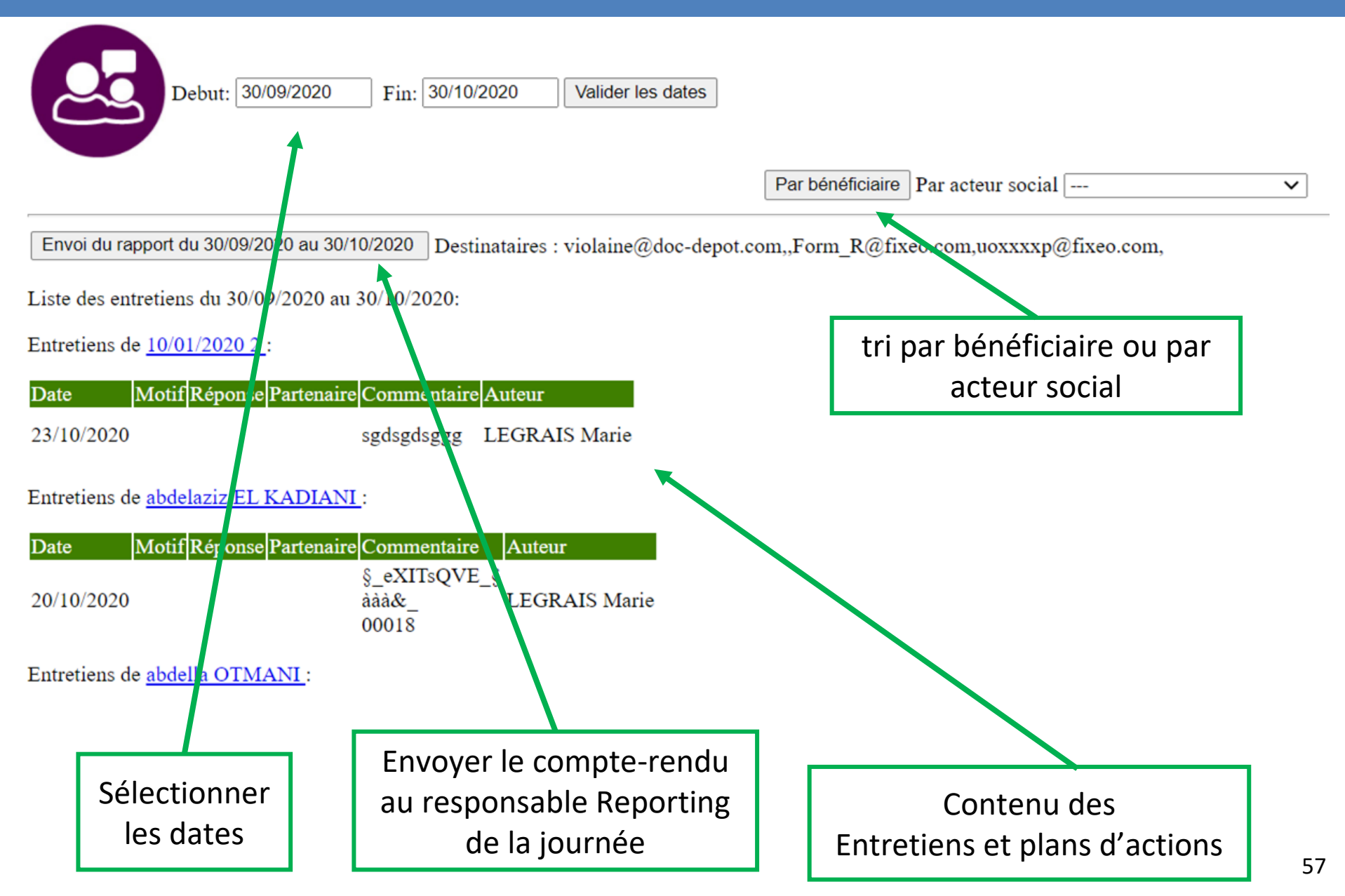

#### Questionnaires d'évaluation 1/2

- Les évaluations vous permettent de créer des indicateurs qualitatifs.
- Ces derniers serviront à marquer l'évolution positive (on vous le souhaite) sur votre structure.
- Ces évaluations vont permettre de poser des questions de différentes manières mais auxquelles il faut penser sur le long terme afin qu'elles vous servent dans votre rapport d'activité annuel et d'avoir le même indicateur sur les années suivantes.
- La création des questionnaires se construit depuis le profil du Responsable.
- Depuis Suivi, il y a 3 types de questionnaires :
  - **Partagé** : le bénéficiaire répond aux questionnaires avec vous.
  - Interne : seuls les acteurs sociaux répondent.
  - Anonyme : il permet de créer un questionnaire anonyme à mettre sur un ordinateur d'accueil (tout le monde peut répondre sans contrôle). L'indication sur la fiche permet de savoir que ce questionnaire existe et de proposer aux bénéficiaires d'aller y répondre.

#### Questionnaires d'évaluation 2/2

#### Famille : Clemence LAULE (F) × | adam SROKA (31) × | ± jj/mm/aaaa Pays d'origine : France Date naissance : 1962 V **Evaluations** 06 98 44 15 62 Mail : Portable : satisfaction (<7j) (Partagé) Adresse : Commentaire : Maitrise la français prendre le temps d'expliquer Contacts (1) Questionnaire IDA LAULE (F) (Partagé) : Les réponses se font avec des smileys : satisfaction (a) (a) (a)( Je ne sais pas Les horaires d'hivers vous conviennent ils ? $| \bigcirc | \bigcirc | \bigcirc | \bigcirc | \bigcirc | \bigcirc |$ 🙁 😐 🙂 😅 Je ne sais pas 10101010101 comment est l'accueil? 0 🙁 🙂 🙂 🙂 Je ne sais pas 10101010101 etes vous content de notre café $(\cdot)$ ( Je ne sais pas

Valider les réponses

comment trouvez vous l'accueil?

10101010101

 $\bigcirc$ 

#### Compléter son Profil d'AS

Noter son numéro de téléphone et son mail professionnel sur sa fiche est très important. Ne notez pas le mail généraliste de la structure dans votre profil.

Vous pourrez alors récupérer votre mot de passe si vous l'avez perdu.

Pour cela, cliquer sur le logo Adileos et modifier les lignes de coordonnées :

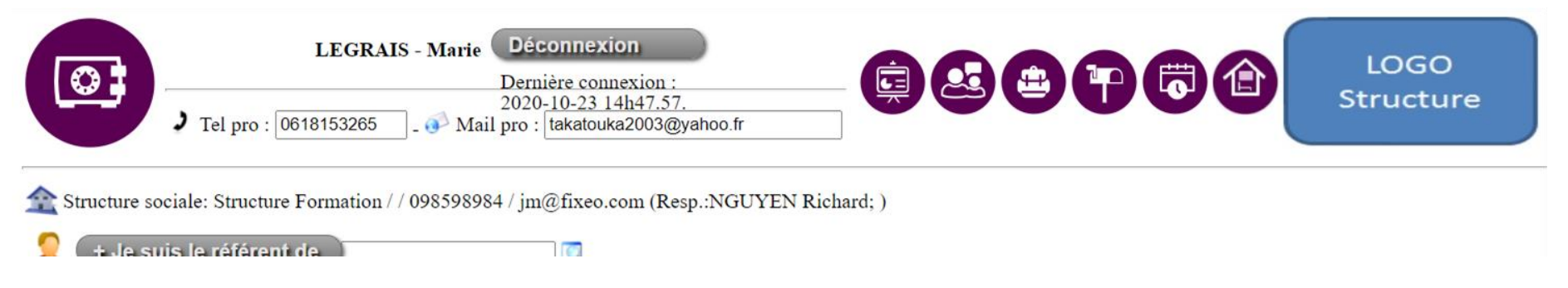

Valider la saisie en cliquant n'importe où afin de rafraîchir la page.

#### **RESPONSABLE DE STRUCTURE**

# Page d'accueil du Responsable

| ructure Formation : Adresse:                                                                                                    |                                                          | - Téléphone: 098                                                                  | - Mail: jm@fixeo.com     | str                 | ucture          |
|----------------------------------------------------------------------------------------------------|----------------------------------------------------------|-----------------------------------------------------------------------------------|--------------------------|---------------------|-----------------|
| Nom                                                                                                    | Prénom                                                   | Téléphone                                                                         | Mail                     | Structure sociale   | Droit           |
| RETYUIIOPE (compte non finalisé: renvoyer mail)                                                                                                    | Fgghhh                                                   |                                                                                   | uoxxxxp@fixeo.com        | Structure Formation | Responsable     |
| LEGRAIS (Identifiant='Form_A1')                                                                                                    | Marie                                                    | 0618153265 📟                                                                      | takatouka2003@yahoo.fr 🖾 | Structure Formation | Acteur Social   |
| 'NGUYEN (Identifiant='Form_R')                                                                                                    | Richard                                                  | 061111111 📟                                                                       | Form_R@fixeo.com         |                     |                 |
| GERGREGER (compte non finalisé: renvoyer mail)                                                                                                    | Erertret                                                 |                                                                                   | REGERGREGER@FIXEO.COM    | Actions auto        | our des acteurs |
| SECURITE (Identifiant='Form_A2')                                                                                                    | Securite                                                 | 061111111 📟                                                                       | Form_A2@fixeo.com        | sociaux             |                 |
| VERDUN (Identifiant='Form_F01')                                                                                                    | Dimitri                                                  | 061111111                                                                         | Form_F01@fixeo.com       |                     |                 |
| VLADIMIR (Identifiant='Form_MAN1')                                                                                                    | Joshua                                                   | 061111111 📟                                                                       | Form_MAN1@fixeo.com      | Structure Formation | Mandataire      |
| CVSVGSDG (compte non finalisé: renvoyer mail)                                                                                                    | Sdgsdgsd                                                 |                                                                                   | SDGSDGG@fixeo.com        | Structure Formation | Acteur Social   |
| Création de comptes   1   2   3   4   5   6   7         2016                           2017                           2018                           2019 | 8   9   1<br>       <br>       <br>     <br>  2   21   1 | 10   11   12   T<br>1       1<br>    0<br>    0<br>  0<br>1   0<br>1   0<br>1   4 | otal  <br>7              | Statistiques A      | Adiléos         |
| 2020             2   5<br>Total : 48                                                                                                    |                                                          |                                                                                   |                          |                     |                 |

# Création de Compte de vos Collègues (1/2)

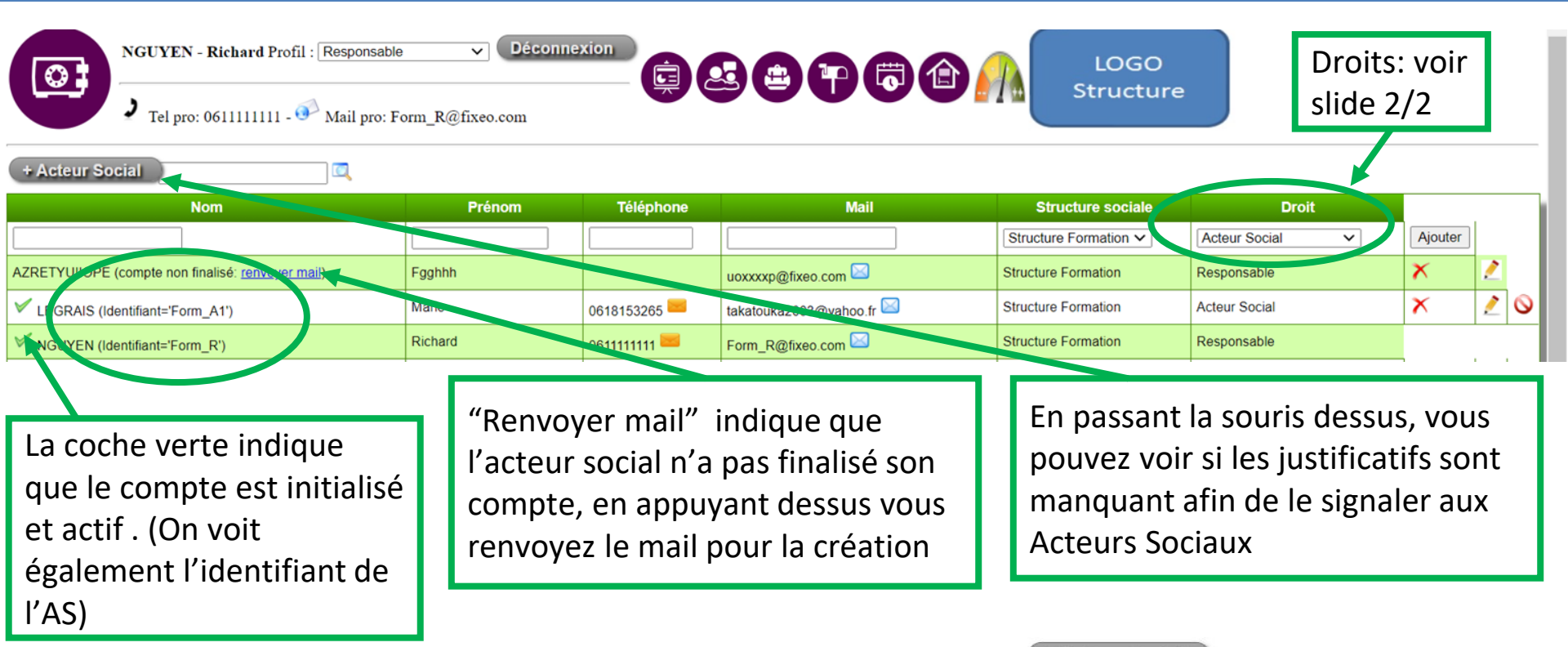

Inscription des différents acteurs sociaux de la structure, appuyer sur

#### + Acteur Social

**<u>Remarque importante</u>**: Ne notez pas le mail généraliste de la structure dans les profils créés mais bien le mail professionnel de chaque acteur social, ceci pour la récupération en cas de perte de mot de passe .

 Possibilité de supprimer un Acteur social × et de le rendre actif ou inactif (p)

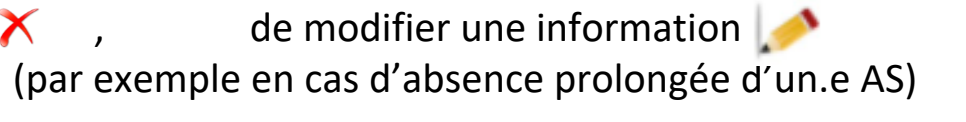

- Possibilité d'envoyer un SMS

- ou un mail à l'acteur social.

Si l'acteur social n'a pas finalisé son compte, le message « renvoyer mail » s'affiche renvoyer mail)

### Création de Compte de vos Collègues (2/2)

#### Différenciation des droits des Acteurs Sociaux

#### Acteur Social

- Acteur Social Nomade
- Agent administratif
- Agent Accueil
- Mandataire
- Comptable

- Acteur Social = accès à tous les modules
- Acteur social Nomade= accès à plusieurs services, donc plusieurs bases de données de la structure. Ex le CCAS a 2 services, Nord et Sud et 1 agent fait partie des 2 service,s il doit donc accéder au 2 bases
- Agent Administratif = accès à la Consigne Numérique uniquement
- Agent d'Accueil = accès à Journal de Bord, Suivi Individuel simplifié
   (uniquement informations administratives du Bénéficiaire), bagagerie et ouverture de compte Consigne Numérique Solidaire, peut modifier le nom d'une fiche
- Mandataire = accès à la Consigne Numérique uniquement sans possibilité de créer de nouveau compte Bénéficiaire, ni d'envoyer de SMS
- **Comptable**= accès à la Consigne Numérique et au module Hébergement

#### Remarques :

- Si l'acteur social n'a pas reçu le mail de création de compte, le responsable a la possibilité d'en renvoyer un nouveau via « Adileos ».
- Si l'acteur social a besoin de modifier son nom ou prénom, il peut le faire via le compte de son responsable.
- Les responsables ne peuvent pas être enregistrés comme « inactif ».
- . Les AS vont devenir inactif quand ils ont plus de 3 mois d'inactivité.
- . Lors de la création d'un compte lorsque vous choisissez le statut, vous pourrez le modifier par la suite.

#### Informations Complémentaires

#### Changement de statut possible entre Responsable et Acteur Social :

| NGUYEN - Richard Profil :        | Responsable  V AS Structure Formation |       | LOGO<br>Structure |
|----------------------------------|---------------------------------------|-------|-------------------|
| <b>7</b> Tel pro: 0611111111 - 0 | Responsable                           | o.com |                   |
| + Acteur Social                  | ] 🗖                                   |       |                   |

Historique : 1 - Passer la souris sur le bouton « déconnexion » et cliquer sur le sous-menu « historique » Aide Aide

2 - Le tableau des actions réalisées apparaît

| W Historique :      |                                                     |                |
|---------------------|-----------------------------------------------------|----------------|
| Date                | Evénement                                           | Acteur         |
| 28/10/2020 16h00.03 | Connexion                                           | NGUYEN Richard |
| 23/10/2020 14h18.34 | Connexion                                           | NGUYEN Richard |
| 23/10/2020 14h18.33 | Connexion                                           | NGUYEN Richard |
| 23/10/2020 14h18.32 | Connexion                                           | NGUYEN Richard |
| 23/10/2020 11h57.03 | Connexion                                           | NGUYEN Richard |
| 23/10/2020 10h25.23 | Connexion                                           | NGUYEN Richard |
| 23/10/2020 10h13.15 | Déconnexion                                         | NGUYEN Richard |
| 23/10/2020 09h59.10 | Connexion                                           | NGUYEN Richard |
| 23/10/2020 09h30.13 | Création utilisateur 8010 / S / XCVSVGSDG/ Sdgsdgsd | NGUYEN Richard |
| 23/10/2020 09h27.36 | Mise à jour droit ==> Actif                         | NGUYEN Richard |

#### Loi RGPD

Nous sommes conforme à la nouvelle loi RGPD **comme sous-traitant**. Pour plus d'information, cliquer sur le bas de page :

Retour à la page d'accueil.

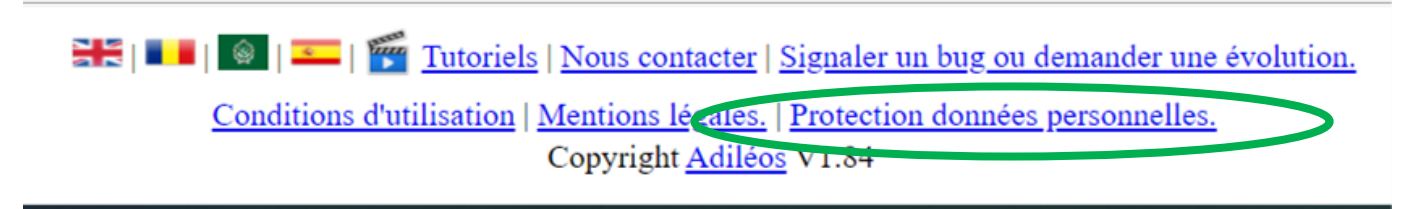

#### Ou : <u>https://www.adileo.fr/rgpd.html</u>

D'autre part, nous transmettons chaque mois au responsable de la structure, les textes saisis comportants des termes susceptibles d'être en contradiction avec la **CNIL**. C'est au responsable de vérifier que les termes utilisés sont conformes à la finalité du traitement. A charge pour lui de faire rectifier si nécessaire.

Il n'est pas autorisé de faire mention :

- à des orientations politiques, syndicales, sexuelles, religieuses,
- à des données liées à la santé,
- etc...

#### Purge des Données pour Conformité RGPD

Si une personne ainsi que les membres de sa famille n'ont eu aucun suivi individuel (champ de "Entretien du") depuis x années (\*), alors sont supprimés

•les textes de saisie libres dont les plans d'actions, sauf adresse mail, téléphone, date de naissance, pays d'origine et contacts.

•Les pièces jointes.

A noter: que les informations suivantes ne sont pas considérées comme des suivis

•Un suivi avec comme motif « Pour information »

•Un plan d'action quelque soit la date d'échéance

•Un événement ou un item de la checklist

Si, en plus, ils n'ont eu aucun événement sur cette période, alors les autres données deviennent inaccessibles et sont anonymisées afin simplement de permettre de faire des statistiques

•Les informations adresse mail, téléphone, date de naissance, pays d'origine et contacts sont supprimés ainsi que les textes des messages envoyés

Sont considérés comme événement :

•Un événement de domiciliation impliquant le domicilié (relevé, demande, renouvellement, etc)

•Un événement de Bagagerie impliquant le bénéficiaire (Accès, demande, etc)

•Un événement de la fiche de suivi.

•La création d'un items de la checklist.

•La participation à une activité enregistrée dans le journal de bord.

Dans le journal de bord, tout commentaire de plus de 3 ans est effacé.

Le traitement est mensuel. Les responsables de la structure sont informés un mois auparavant des actions qui seront réalisées pour leurs permettre de mettre à jour les dossiers si nécessaire

(\*) Cette durée doit nous être communiquée par le responsable de la structure.

#### La Page du Responsable depuis Suivi

| Suivi de                                                                                                    | Statistiques<br>Rapport                                                                                                    |
|----------------------------------------------------------------------------------------------------|----------------------------------------------------------------------------------------------------|
| Liste des personnes dont je suis référent<br>Favoris 😤 : Lucie (F) (S); damien GUEGUEN; erika KOLLER (F); aN                                             | Export des Suivis<br>Export des Bénéficiaires                                                                                                    |
| Urgent : <u>adilijiang AWUZI ; BERNARD Xuljan (T)</u> ; * <u>erika KOLLER</u><br>Prioritaire : <u>Bob LARRY ; Chloé SMARIE ; Elodie BOURGADY (F) ; C</u> | Export de toutes la base de<br>données<br>w WEBER (T) ; LOLO jean ; Michel le barbu ;<br>Gerard DUPONT ; hamed ; pere noel ; sara (F) ; shkipe ALADINI (F) ; |
| arrow File d'attente : 💷 - vide -                                                                                                    |                                                                                                    |

📛 : <u>MAKUBA Jean Bedel ; OUALI Yahia ;</u>

| Qui                                     | Echéance   | V              | Priorité | Plan d'action                          |
|-----------------------------------------|------------|----------------|----------|----------------------------------------|
| ☆ <u>Alexandre DUPONT</u>               | 02/11/2020 | LEGRAIS Marie  | Suspendu | Faire un dossier de CMU dfbzsv idsàgdg |
| ☆ <u>Appel 2020-09-18 10h42.08 (F</u> ) | 02/11/2020 | NGUYEN Richard |          | femme anonyme envoyé                   |

Ce qui est différent sur la page Suivi du profil Responsable par rapport au profil « Acteur Social » :

- Accès aux statistiques (légèrement différentes pour les Responsables )
  - Rapport : pour voir les entretiens réalisés les jours précédents dans la structure.

<u>Rappel</u>: C'est depuis le profil Responsable que l'on peut créer les Activités et Acteurs Sociaux dans le **module Journal de Bord**.

#### Statistiques

| Debut: 30/09/2020                                                                                                    | Fin: 30/10/2020     | Valider les dates F | } | Sélectionner la période<br>souhaitée                                                                                        |
|----------------------------------------------------------------------------------------------------|---------------------|---------------------|---|----------------------------------------------------------------------------------------------------|
| AS et référents Suivi Mensuel Le                                                                                                    | es + Fréquents Chec | ck-list Profils     | } | Sélectionner les statistiques souhaitées                                                                                    |
| Suivi 80                                                                                                    |                     |                     |   |                                                                                                    |
| - Hommes 40 50,0%                                                                                                    |                     |                     |   | 80 Bénéficiaires ont eu un suivi                                                                                            |
| - Transgenres 1 1,2%                                                                                                    |                     |                     | J |                                                                                                    |
| Suivi         Nbre           Suivi         153           - Hommes         62         40,5%           - Femmes         90         58,8%           - Transgenres         1         0,7% |                     |                     | } | 153 Entretiens ont été réalisés<br>parmi les 80 Bénéficiaires suivis<br>(plusieurs Entretiens pour un même<br>Bénéficiaire) |
| Dépôt doc interne 114<br>Relevé courrier 0                                                                                                    |                     |                     |   |                                                                                                    |
| Motif                                                                                                    | Nbre %              |                     |   | Possibilité d'avoir des                                                                                                    |
| ler entetien                                                                                                    | 54 34.2%            |                     |   | statistiques sur chaque item                                                                                                |
| Accompagnement/bilan                                                                                                    | 16 10,1%            |                     |   | rempli (menu deroulant non                                                                                                  |
| Administratif                                                                                                    | 7 4,4%              |                     |   | complété=pas de statistiques)                                                                                               |
| Alimentaire                                                                                                    | 13 8,2%             |                     |   |                                                                                                    |
| Appel téléphonique                                                                                                    | 11 7,0%             |                     |   |                                                                                                    |
| Domiciliation                                                                                                    | 10 6,3%             |                     |   | 69                                                                                                    |

6,3%

4,4%

7

Emploi et insertion professionnelle

#### **Evaluations**

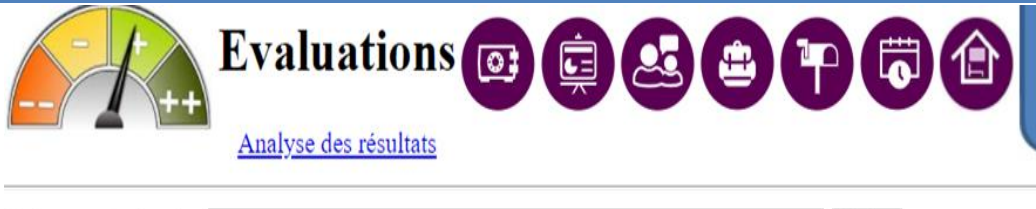

| Créer une évaluation | Créer |
|----------------------|-------|
| Créer une question   | Créer |

Attention: Vous êtes responsable de l'adéquation des questions posées au regard de la réglementation sur la col Vous devez vérifier leurs conformités à la finalité de votre mission. N'hésitez pas à consulter votre Délégué à la

| Non Affecté                                                                |                                         |
|----------------------------------------------------------------------------|-----------------------------------------|
| satisfaction<br>Brouillon 🗸                                                | lien                                    |
| Les horaires d'hivers vous conviennent ils ? (10 rep)                      | satisfaction V                          |
| comment est l'accueil ? (11 rep)                                           | satisfaction V                          |
| etes vous content de notre café (6 rep)                                    | satisfaction V                          |
| comment trouvez vous l'accueil ? (6 rep)                                   | satisfaction V                          |
| questionnaire numero 1<br>Brouillon 🗸<br>Que pensez de l'acceuil ? (2 rep) | <u>lien</u><br>questionnaire numero 1 ✔ |
| satisfaction accueil Brouillon                                             | lien                                    |
| etes-vous content ? (4 rep)                                                | satisfaction accueil V                  |
| satisfaction<br>Partagé ✔                                                  |                                         |
| Les horaires d'hivers vous conviennent ils ? (1 rep)                       | satisfaction V                          |
| comment est l'accueil ? (1 rep)                                            | satisfaction V                          |
|                                                                            |                                         |

Afin de permettre aux structures d'avoir des **données qualitatives**, nous avons mis en place, avec le Journal de Bord et Suivi Individuel, cette fonctionnalité qui permet de créer des **questionnaires** (attention, l'objectif est de recueillir le contentement et mécontentement de vos bénéficiaires)

Vous pourrez l'utiliser pour :

- Questionner vos bénéficiaires ( de façon anonyme et/ou avec la présence de l'AS)
- Créer une évaluation

Afin de créer un évaluation qualitative, vous pouvez :

- Créer une question dans le champs puis créer une évaluation

70

- Attribuer la question à l'évaluation :

### Création d'une Évaluation

#### Décider de son attribution :

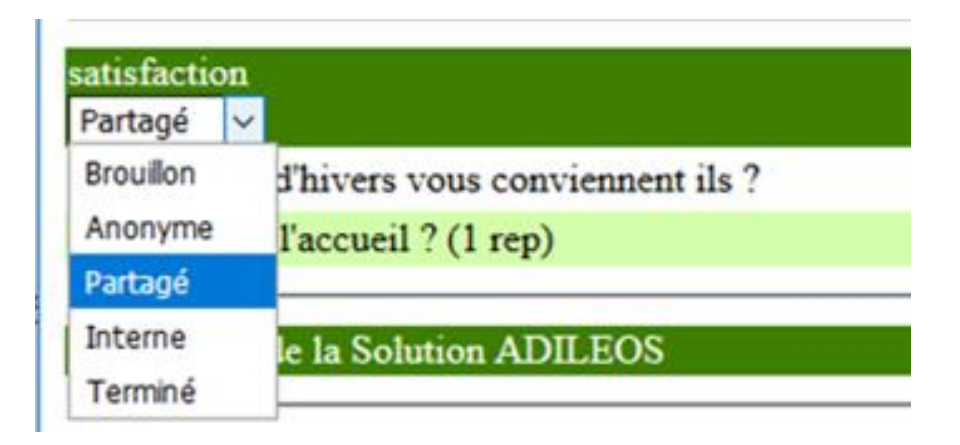

- Brouillon = n'est pas partagé car toujours en cours
- Anonyme = question anonyme
- **Partagé** = l'agent social pose les questions aux bénéficiaires
- Interne = seul les AS répondent
- Terminé = personne ne peut plus répondre

#### Les Statistiques d'Evaluation

| Evaluations                                                                   | LOGO                                                                |
|-------------------------------------------------------------------------------|---------------------------------------------------------------------|
| Analyse des résultats                                                         | Structure                                                           |
| Créer une évaluation                                                          | Créer                                                               |
| Créer une question                                                            | Créer                                                               |
| Attention: Vous êtes responsable de l'adéquation des questions posées au re   | gard de la réglementation sur la collecte des données personnelles. |
| Vous devez vérifier leurs conformités à la finalité de votre mission. N'hésit | ez pas à consulter votre Délégué à la protection des données.       |

| Non Affecte                      |                                                            |
|----------------------------------|------------------------------------------------------------|
| Debut: 30/09/2020                | Fin: 30/10/2020 Valider les dates <u>Fermer la fenêtre</u> |
| satisfaction ( Brouillon )       | 09/20 10/20 De date à date 😑 🙁 🙂 🙂 Je ne sais pas          |
| comment est l'accueil ?          |                                                            |
| comment trouvez vous l'accueil ? |                                                            |
|                                  |                                                            |

| satisfaction ( Partagé )                      | 09/20 | 10/20          | De date à date |   | : | $\odot$ | ☺ | $\odot$ | $\odot$ | Je ne sais pas |
|-----------------------------------------------|-------|----------------|----------------|---|---|---------|---|---------|---------|----------------|
| comment est l'accueil ?                       | -     | 2.0 (1)        | 2.0 (1)        | = | - | 1       | - | -       | -       | -              |
| comment trouvez vous l'accueil ?              | -     | <b>4.0</b> (1) | <b>4.0</b> (1) | = | - | -       | - | 1       | -       | -              |
| etes vous content de notre café               | -     | 4.0 (1)        | <b>4.0</b> (1) | = | - | -       | - | 1       | -       | -              |
| Les horaires d'hivers vous conviennent ils ?  | -     | 3.0 (1)        | <b>3.0</b> (1) | = | - | -       | 1 | -       | -       | -              |
|                                               |       |                |                |   |   |         |   |         |         |                |
| Satisfaction de la Solution ADILEOS (Terminé) | 09/20 | 10/20          | De date à date |   | : | $\odot$ | ☺ | $\odot$ | $\odot$ | Je ne sais pas |
| Etes-vous satisfait de Doc-depot ?            | -     | -              | -              |   |   |         |   |         |         |                |
| Etes-vous satisfait de FISSA ?                | -     | -              | -              |   |   |         |   |         |         |                |
## Evaluation dans la Fiche du Bénéficiaire

Cliquer sur un de vos bénéficiaires dans le tableau de présence et accéder aux questionnaires non anonymes (agent d'accueil et acteurs sociaux)

| Suivi de Statistiques BISCOT arokia marie (F) Filtre Filtre Déconnexion                                      |
|----------------------------------------------------------------------------------------------------|
|                                                                                                    |
| Mise en file d'attente Langue de comm : FR 🗸   Référent : 🗸   Ajouter visite dans le journal de bord         |
| Solde: 0.00 € = 0 Tickets . 🔗   🇞   🥂 1.7 € Domiciliation : En cours . Bagagerie : non . Hébergement : Non 🏠 |
| Famille : 🛨                                                                                                  |
| Date naissance :jj/mm/aaaa Pays d'origine : Inconnu 🗸                                                        |
| Portable : 0625841153 Mail : Evaluations                                                                     |
| Adresse : <u>satisfaction (Partagé)</u>                                                                      |
| Commentaire :                                                                                                |

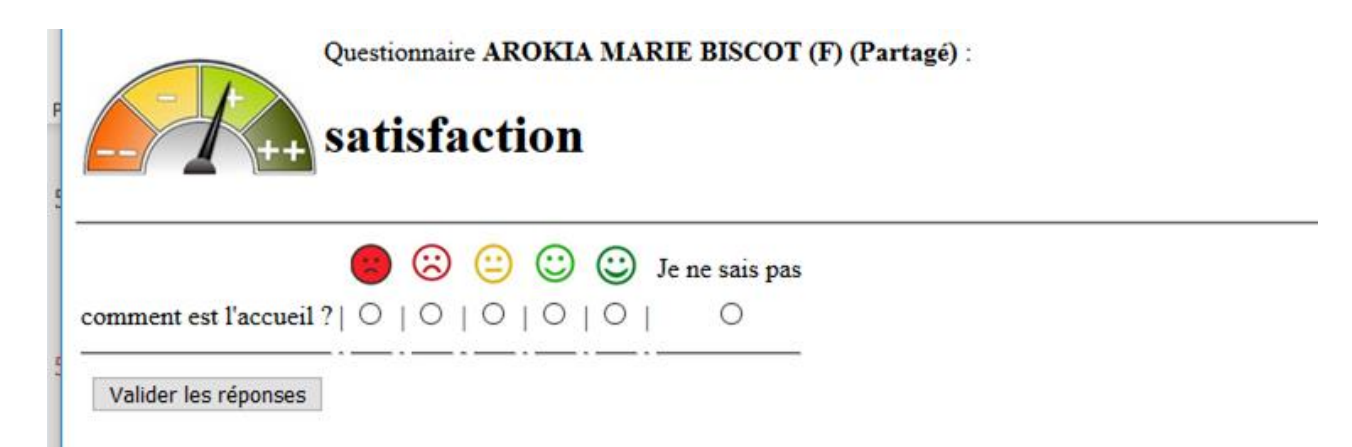

# **MERCI**

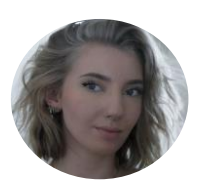

Camille DESFARGEAS 07.69.46.60.06 camille@doc-depot.com

> Bretagne Centre-Val de Loire Hauts-de-France Île-de-France Normandie Nouvelle-Aquitaine Pays de la Loire DOM TOM

### Nous contacter

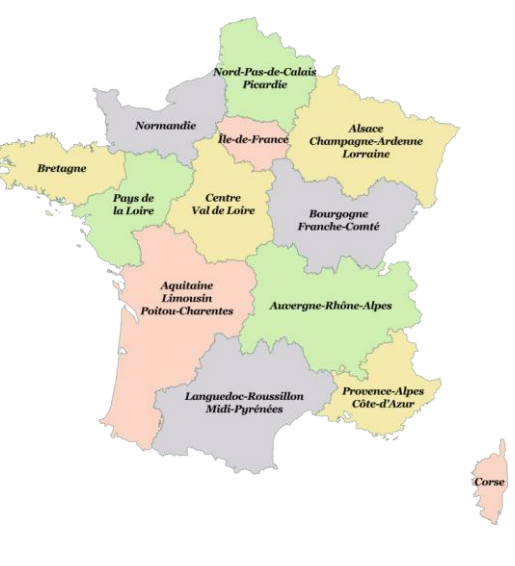

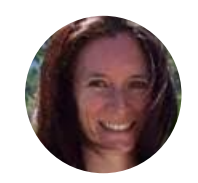

### Céline PHILY 07.66.32.84.67 celine@doc-depot.com

Provence-Alpes-Côte d'Azur Occitanie Grand Est Corse Auvergne-Rhône-Alpes Bourgogne-Franche-Comté

#### Jean-Michel COT 06.25.84.11.53 adileos@doc-depot.com

Site de l'association: www.adileos.org

Pour suivre notre actualité www.linkedin.com/company/adiléos/